## IMAGENICS

## DVI/HDMI Analog Audio Embedder / De-Embedder

# CRO-AE19

取扱説明書

お買い上げありがとうございます。

CRO-AE19 は、HDMI 信号へアナログ音声を重畳(エンベデッド)することや、HDMI 信号に重畳され ている音声をアナログ音声として分離(デエンベデッド)することができる音声エンベダー/デエ ンベダーです。

重畳・分離の際に、音声レベルの調整や、チャンネルの入替え、遅延設定が可能です。

この取扱説明書をよくご覧になった上、保証書と共に本書をいつでも見られる場所に保管してください。

## 安全にお使いいただくために

本機は、安全に十分配慮して設計されています。しかし、誤った使い方をすると火災や感電などにより人身事故になることがあり危険です。事故を防ぐために次のことを必ずお守りください。

#### 絵表示について

この取扱説明書には、安全にお使いいただくためのさまざまな絵表示をしてあります。 その表示を無視して、誤った取り扱いをする事によって生じる内容を次のように区分しています。 内容をよく理解してからお読みください。

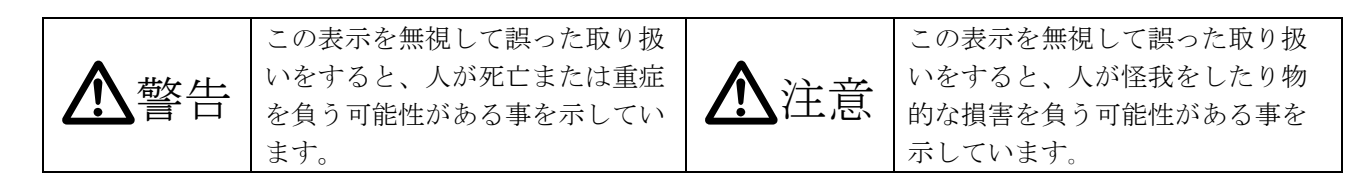

#### 絵表示の意味(絵表示の一例です)

| $\Delta$   | 注意(警告を含む)を促すものです。例えば <u>A</u> は「感電注意」を示しています。 |
|------------|-----------------------------------------------|
| $\bigcirc$ | 禁止行為を示すものです。例えば 🛇 は「分解禁止」を示しています。             |
|            | 行為を強制したり指示したりするものです。例えば 🚭 は「プラグを抜くこと」を示しています。 |

| ▲警告                                       |              |
|-------------------------------------------|--------------|
| 本機は日本国内専用です。付属のACアダプターは交流100V、50Hz・60Hzの電 |              |
| 源でご使用ください。指定以外の電源を使用すると、火災の原因になることがあります。  | Ð            |
| 電源コードを傷つけないでください。電源コードを加工したり、傷つけたり、重いもの   |              |
| をのせたり、引っ張ったりしないで下さい。また、熱器具に近づけたり加熱したりしな   | $\mathbf{i}$ |
| いで下さい。火災や感電の原因となることがあります。万一電源コードが傷んだら、当   | <b>U</b>     |
| 社サービス窓口に修理をご依頼ください。                       |              |
| 内部に水や異物を入れないでください。火災や感電の原因となることがあります。万    | 6            |
| 一、水や異物が入ったときは、すぐに電源を切り当社サービス窓口にご相談ください。   | <b>U</b>     |
| 本機から煙や異音がでる、異臭がするなどの異常な状態で使用を続けると、火災や感電   |              |
| の原因になることがあります。異常が発生したら直ちに電源を切り、当社サービス窓口に  | 0 EC         |
| ご相談ください。                                  |              |
| 雷が鳴りだしたら、電源プラグに触れないでください。                 |              |
| 感電の原因となることがあります。                          |              |
| 通風孔が有る機器では通風孔を塞がないでください。他の機器や壁、家具、ラック面と   |              |
| の間にはすき間をあけてください。布などを掛けたり、じゅうたんやふとんなどの柔ら   |              |
| かい物の上に置かないでください。放熱をよくするため、他の機器との間は少し離して   | $\sim$       |
| ください。ラックなどに入れる場合は本機とラック面、他の機器との間にすき間をあけ   |              |
| てください。加熱して火災や感電の原因になることがあります。             |              |

| ▲注意                                                            |            |
|----------------------------------------------------------------|------------|
| 安定した場所に設置してください。ぐらついた台の上や傾いたところなどに置くと、落下によりけがの原因になることがあります。    | $\Diamond$ |
| 長期間の使用において内部にほこりがたまると、火災や感電の原因となることがありま                        |            |
| すので定期的に内部の清掃をすることをお勧めします。当社サービス窓口にご相談くだ<br>さい                  | Ų          |
| 本機をご使用の際は、使用温湿度範囲をお守りください。保存される場合は保存温湿度                        |            |
| 範囲を守って保存してください。                                                | •          |
| 電源プラグの抜き差しはプラグの部分を持って行ってください。電源プラグを抜くとき                        |            |
| はコードを引っ張らずに、ブラグの部分を持って抜き差ししてください。コードが傷つ                        | U          |
| さ火災や感電の原因になることかめります。                                           |            |
| 備れた手で電源ノンクにさわらないでくたさい。<br>感雷の原因になることがあります。                     |            |
| 定期的に電源プラグのチェックをしてください。                                         |            |
| 電源コンセントにプラグを長期間差し込んだままにしておくと、その間にほこりやゴミ                        |            |
| がたまってきます。さらに空気中の水分などを吸湿すると、電気が流れやすくなるため                        |            |
| (トラッキング現象)プラグやコンセントが炭化し、ときには発火の原因になることがあ                       | U          |
| ります。事故を防ぐため定期的に電源プラグがしっかりささっているか、ほこりがつい                        |            |
| ていないかなどを点検してください。                                              |            |
| 移動させるとき、長時間使わないときは電源プラグを抜いてください。                               |            |
| 電源プラグを差し込んだまま移動させると、電源コードが傷つき、火災や感電の原因に                        |            |
| なることがあります。長期間使用しないときは安全のため、電源プラグをコンセントか                        |            |
| ら抜いてくたさい。差し込んたままにしていると火災の原因となることかあります。                         |            |
| お手入れのとさは、電源ノフクを抜いてくたさい。<br>電源プラガな差しは、だけまたものまた。 感覚の原用にわることがたります |            |
| 电源ノブクを定し込んにままわ于八409 ると、恐电の原因になることがめります。                        |            |
| 分解、改造などをしないでください。感電の原因となることがあります。内部の点検、                        |            |
| 修理、清掃は当社のサービス窓口にご依頼ください。                                       |            |
| 機器の破損の原因となることがありますので、本機に入出力ケーブルを接続する際は、                        |            |
| 各機器の電源が切れている状態で接続してください。                                       | U          |

正常な使用状態で本機に故障が発生した場合は、当社は本機の保証書に定められた条件に従って修理いた します。但し、本機の故障、誤動作、不具合、あるいは停電などの外部要因により通信、録画、再生など において利用の機会を逸したために生じた損害などの付随的損失の補償につきましては、当社は一切その 責任を負いかねますので、あらかじめご了承ください。

| -  | 目 次                                   |    |
|----|---------------------------------------|----|
| 1  | 同梱物の確認                                | 4  |
| 2. | CRO-AE19の特長                           | 4  |
| 3. | 工場出荷設定值                               | 5  |
| 4. | 各部の説明                                 |    |
|    | 【上面/側面(音声端子側)】                        | 6  |
|    | ・LPCM マルチチャンネル音声に対応していない表示機器をご使用時の注意点 | 7  |
|    | 【側面(映像端子側)】                           | 7  |
| 5. | 使用方法                                  |    |
|    | 5-1. 音声端子の入出力切替え                      | 8  |
|    | 〇音声信号の重畳/分離イメージ                       | 8  |
|    | 5-2. オンスクリーンメニューの操作方法                 | 10 |
|    | ○メニューの表示/非表示                          | 10 |
|    | 〇カーソル移動/設定値の選択                        | 10 |
|    | ○メニューの内容一覧(階層表示)                      | 11 |
|    | ○メニューの内容詳細(表示ページ別)                    | 12 |
|    | メニュー1 インフォメーション                       | 12 |
|    | メニュー2 映像入出力設定                         | 13 |
|    | ・映像出力フォーマットについて                       | 17 |
|    | ・EDIDのコピーについて                         | 17 |
|    | ・シンク機器の検出動作について                       | 18 |
|    | ・HDCP 認証応答について                        | 18 |
|    | メニュー3 音声入出力設定                         | 18 |
|    | ・映像入力が無い時の音声重畳について                    | 21 |
|    | ・音声マッピング・ミキシングの設定                     | 21 |
|    | ・テストトーンの出力設定                          | 22 |
|    | ・POP ノイズ低減機能について                      | 23 |
|    | ・アナログ音声出力のクロストーク (漏話) について            | 23 |
|    | メニュー4 レベル・遅延調整                        | 23 |
|    | メニュー5 設定初期化                           | 25 |
|    | 5-3. EDIDコピー起動                        | 26 |
|    | 5-4. 工場出荷設定                           | 26 |
| 6. | ブロック図                                 | 27 |
| 7. | ラックマウントについて                           | 27 |
| 8. | トラブルシューティング                           | 28 |
|    | 映像が表示されない                             | 28 |
|    | 音声端子から音が出ない(音声分離ができない)                | 30 |
|    | 表示機器から音が出ない(音声重畳ができない)                | 31 |
| 9. | 主な仕様                                  | 32 |

#### 1. 同梱物の確認

箱から取り出しましたら次のものが入っていることを確認してください。

| ・本体                              | 1台 |
|----------------------------------|----|
| ・国内専用 AC アダプター(5V 2.3A 出力 ロック付き) | 1台 |
| ・HDMI コネクタ抜け止め金具(CL-1)と結束バンド     | 2組 |
| <ul> <li>・取扱説明書(本書)</li> </ul>   | 1部 |

- 1部
- ·保証書

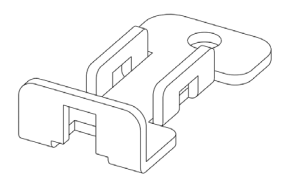

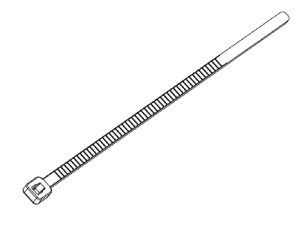

HDMI コネクタ抜け止め金具(CL-1)

結束バンド(CL-1 で使用)

万一、内容物に不足がある場合には弊社営業窓口にご連絡ください。

▲警告 付属の AC アダプターは本機専用です。専用品以外を使用した場合の故障は有償修理となりま す。

#### 2. CR0-AE19の特長

本機1台でHDMI/DVI映像信号への音声重畳(DVIの場合はHDMIに変換)と、HDMI映像信号内の音声をアナ ログ音声に変換して出力(音声分離)することが同時に可能です。オンスクリーンメニューで入出力映像 及び音声に関する情報表示や本機動作の詳細設定が可能です。

●音声重畳機能:音声端子1と2、もしくは音声端子3と4を入力に設定すると、入力されたアナログ 音声を LPCM 音声に変換して映像信号に重畳し、HDMI フォーマットで出力します。入力された映像信 号(HDMI)が音声付きの場合は、その音声は削除されます(工場出荷設定時)。

●音声分離機能:音声端子1と2、もしくは音声端子3と4を出力に設定すると、入力された HDMI 信号 の音声をアナログ音声に変換して、音声端子から出力します。 表示機器を接続していない場合、もしくは HDCP に対応していない場合でも音声出力可能です。 ※アナログ音声変換は HDMI 音声が LPCM 音声の場合のみ可能です。ドルビーステレオ等の圧縮系音声 や DTS 等のハイビットレート系音声はアナログ音声変換できません。

- ●映像入力が切り替わった時に生じるアナログ音声出力の POP ノイズを低減します。 ※エンベデッド優先モード時(20頁~参照)と OSD 表示中は POP ノイズの低減効果はありません。 ●オンスクリーンメニューで各種情報表示や、映像・音声入出力に関する詳細設定が可能。
- ●音声調整機能:入力レベル調整、ディレイ調整、チャンネル入替え(音声チャンネル毎に設定可能)、 音声ミキシング(音声マッピングの設定が必要)。
- ●DC プラグロック機構(抜け止め防止)付き AC アダプター。

## 3. 工場出荷設定値

本機の工場出荷設定値一覧を掲載します。

| OSD メニューページ |          | 設定項目           | 初期値               |
|-------------|----------|----------------|-------------------|
|             |          |                |                   |
| 映像入出力設定     | 出力フォーマット | DVI/HDMI       | 自動                |
|             |          | カラーレンジ         | 自動                |
|             |          | カラースペース        | 自動                |
|             |          | 0SD 解像度        | 640 × 480         |
|             | TMDS     | 入力イコライズ        | 自動                |
|             |          | 出力プリエンファシス     | +2dB              |
|             |          | 出力振幅           | 20mA              |
|             |          | 出力終端           | あり                |
|             | 内蔵EDID   | 優先解像度          | 1920 × 1080p (D5) |
|             |          | 対応音声           | LPCM 2ch          |
|             |          | 音声サンプリング       | 32/44. 1/48kHz    |
|             |          | 音声ビット数         | 16/20/24bit       |
|             | シンク機器検出  | 検出動作           | 通常                |
|             | HDCP     | 認証応答           | 通常                |
| 音声入出力設定     | エンベッドモード | ·              | 自動                |
|             | ピーク値計測時間 |                | 20 秒              |
|             | 音声マッピング  | HDMI CH1 (OUT) | RCA1 (IN)         |
|             |          | HDMI CH2(OUT)  | RCA2(IN)          |
|             |          | HDMI CH3 (OUT) | 未設定               |
|             |          | HDMI CH4 (OUT) | 未設定               |
|             |          | HDMI CH5 (OUT) | 未設定               |
|             |          | HDMI CH6 (OUT) | 未設定               |
|             |          | HDMI CH7 (OUT) | 未設定               |
|             |          | HDMI CH8 (OUT) | 未設定               |
|             |          | RCA1 (OUT)     | 未設定               |
|             |          | RCA2 (OUT)     | 未設定               |
|             |          | RCA3 (OUT)     | HDMI CH1(IN)      |
|             |          | RCA4 (OUT)     | HDMI CH2(IN)      |
|             | テストトーン   | HDMI CH1 (OUT) | ON                |
|             |          | HDMI CH2 (OUT) | ON                |
|             |          | HDMI CH3 (OUT) | OFF               |
|             |          | HDMI CH4 (OUT) | OFF               |
|             |          | HDMI CH5 (OUT) | OFF               |
|             |          | HDMI CH6 (OUT) | OFF               |
|             |          | HDMI CH7 (OUT) | OFF               |
|             |          | HDMI CH8 (OUT) | OFF               |
|             |          | RCA1 (OUT)     | OFF               |
|             |          | RCA2 (OUT)     | OFF               |
|             |          | RCA3 (OUT)     | ON                |
|             |          | RCA4 (OUT)     | ON                |
| レベル・遅延調整    | レベル調整    | 全音声入力          | OdB               |
|             | 遅延調整     | 全音声入力          | Oms               |

#### 4. 各部の説明

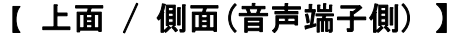

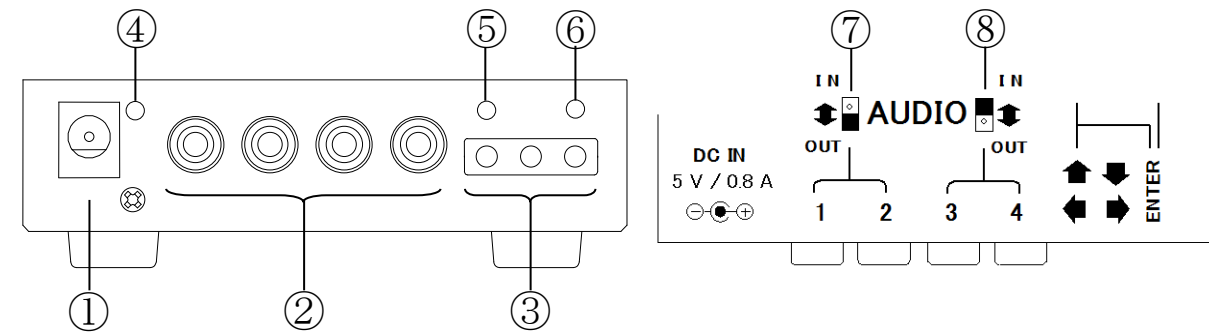

#### ① 電源供給端子(DC ジャック φ5.5×2.1 センタープラス)

DC ジャック(本体側)の切り欠きとDC プラグ(電源コード側)の突起を合わせて挿入してください(DC プラグの矢印マークを上面にして挿入するとうまく勘合します)。DC プラグを挿入後、時計方向に45 度程度回すとロックされます。DC プラグを抜く時は逆の操作を行ってください。

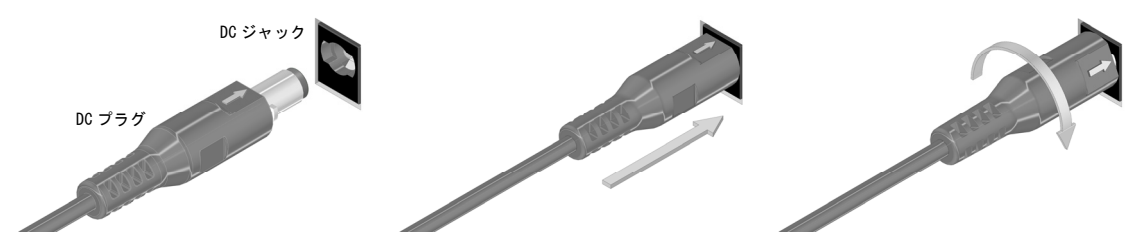

▲警告 故障や発火の原因となりますので、必ず付属の AC アダプターをお使いください。 付属品以外を使用した場合の故障は有償修理となります。

#### ② 音声端子(RCA×4)

4 チャンネル不平衡アナログ音声の入出力兼用端子です。

▲注意 音声機器と接続する前に端子の入出力設定(上面スイッチ)を確認してください。

#### ③ メニュー操作/キーロックボタン(タクタイルスイッチ×3)

オンスクリーンメニューの操作に使用します。

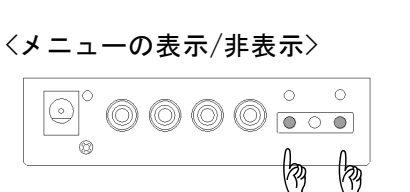

<キーロック/解除>

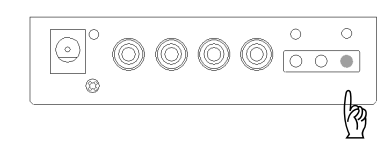

## <u>操作ボタンの機能</u>

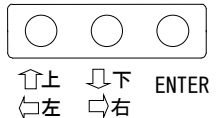

両端のボタンを同時に長押しすると画面にメニューを表示します。 再度同時押しするとメニュー表示を終了します。

※長押し時間により2通りの表示方法が可能です(10 頁参照)。 ※ENTER ボタンを先に長押ししていると、キーロック状態になりま すのでご注意ください。

ENTER ボタンを1秒~2秒間長押しするとキーロックします。再度 長押しするとキーロックを解除します。

※キーロックは電源再投入後も維持されます。

#### ④ POWER インジケータ

DC IN からの給電(DC 5 V)により緑色に点灯します。

#### ⑤ MENU インジケータ

オンスクリーンメニュー(10 頁~参照)の表示状態を示します。 消灯:メニューを表示していない 緑点灯: OSD 表示モード1 でメニューを表示中(背景に入力映像を表示する) 緑点滅: OSD 表示モード2 でメニューを表示中(背景に入力映像を表示しない)

#### ⑥ KEY LOCK インジケータ

キーロックの状態を示します。 消灯:キーロックしていない 黄点灯:キーロック中 黄点滅:キーロック中に何れかのボタンを押した(誤操作警告)

#### ⑦ 音声入出力切替えスイッチ (音声端子1/2兼用)

音声端子1と音声端子2の機能を切替えます。

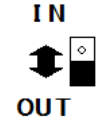

工場出荷時は入力になっています(スイッチが IN 表示側)。 ■ 出力に変更する場合はスイッチを OUT 表示側にスライドしてください。

▲注意 スイッチの切り替えは電源 OFF 時か、音声機器と未接続の状態で行ってください。

#### ⑧ 音声入出力切替えスイッチ (音声端子3/4兼用)

音声端子3と音声端子4の機能を切替えます。

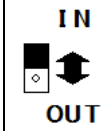

工場出荷時は出力になっています(スイッチが OUT 表示側)。 入力に変更する場合はスイッチを IN 表示側にスライドしてください。

▲注意 スイッチの切り替えは電源 0FF 時か、音声機器と未接続の状態で行ってください。

・LPCM マルチチャンネル音声に対応していない表示機器をご使用時の注意点

本機は音声端子(RCA1~RCA4)を全て入力(IN)に設定すると、出力 HDMI 信号は自動的に LPCM マルチ チャンネル音声になります(音声ケーブルの接続有無によらず、音声入出力切換えスイッチの設定に 従ってマルチチャンネル音声になります)。

LPCM マルチチャンネル音声に対応していない表示機器を接続される場合は、2 チャンネル(ステレオ)音声が確実に出力されるよう、未使用の音声端子は出力(OUT)に設定してご使用ください。出力の HDMI 信号は LPCM2 チャンネル音声となります。

#### 【 側面(映像端子側) 】

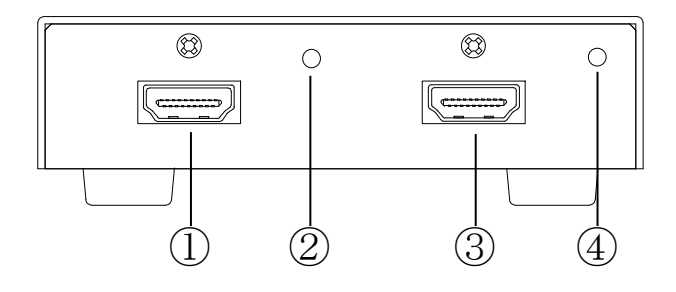

#### 映像入力端子(HDMI TypeA コネクタ)

HDMI ケーブルを接続してください。

※ DVI 端子の機器と接続する場合は DVI/HDMI 変換ケーブルをご使用になるか、DVI 機器側に DVI/HDMI 変換コネクタを取付けて HDMI ケーブルで接続してください (DVI ケーブル・コネクタの荷重を本端子 に掛けない様ご配慮ください)。

付属のHDMI 抜け止め金具を使用し、HDMI ケーブルの抜け止め対策が可能です。 付属の結束バンドで抜け止め金具を HDMI コネクタに取付け、本体端子上部の M3 ビスで抜け止め金具 を本体に固定してください。

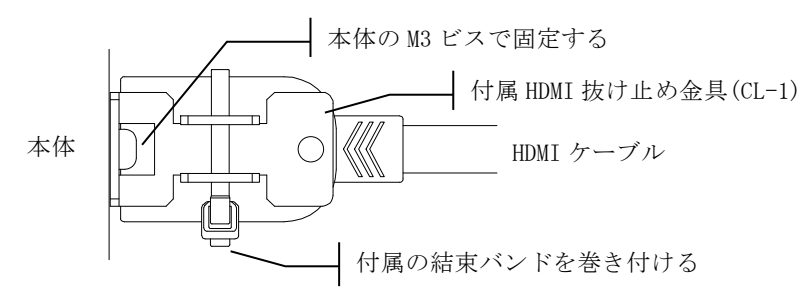

#### ② 映像入力インジケータ

映像信号を正常に検出すると緑色に点灯します。非対応の映像を入力した場合は点滅します。

#### ③ 映像出力端子(HDMI TypeA コネクタ)

HDMI ケーブルを接続してください。付属 HDMI コネクタ抜け止め金具を取付け可能です。

#### ④ 映像出力インジケータ

映像出力中に緑色に点灯します。

一般的な地デジ放送、BS 放送、BD ソフト等の HDCP (著作権保護)付映像コンテンツを入力中に本インジ ケータが点滅して映像を表示しない場合は、表示機器が HDCP に対応していないか或は、接続ケーブル やコネクタ接続箇所に問題があることが考えられます。その様な場合は表示機器の仕様(HDCP 対応)を ご確認いただくと共に、HDMI ケーブルやコネクタに異常が無いか点検を行ってください。

#### 5. 使用方法

用途に合わせて音声端子を入力(IN)もしくは出力(OUT)に設定してご使用ください。 通常はそれだけで、音声重畳、音声分離、もしくは音声重畳+音声分離を行います。 (LPCM マルチチャンネル音声に対応していない表示機器をご使用時の注意点7頁も参照ください。)

5-1. 音声端子の入出力切換え

上面の音声入出力切替えスイッチで音声端子の機能を切り替えます。音声端子1と2、及び音声端子3 と4の組は一緒に機能が切り替わります。

○音声信号の重畳/分離イメージ

音声入出力切替えスイッチの設定別に、音声信号の流れを模式的に表します。 (オンスクリーンメニューによる音声入出力の詳細設定は工場出荷設定とします。) 以下の図では便宜上、A1~A4 は入力アナログ音声信号を、A1'~A4'は A/D 変換後の音声信号を表します。 また E1~E4 は入力 HDMI 音声信号を、E1'~E4'は D/A 変換後の音声信号を表します。

(1)音声重畳 2ch + 音声分離 2ch 動作

・音声端子 1/2 を入力(IN)、音声端子 3/4 を出力(OUT)に設定した場合

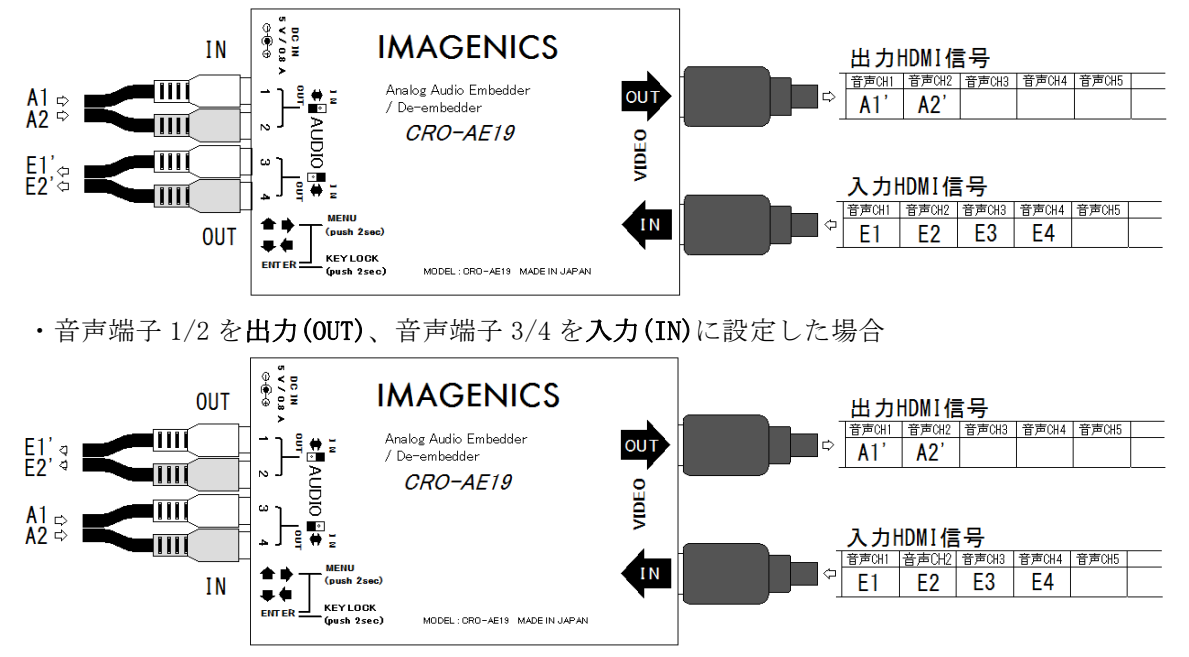

※入力 HDMI 信号の音声(E1~E4)は、出力 HDMI 信号に残りません。

- (2)音声重畳 4ch 動作
  - ・音声端子 1/2 を入力(IN)、音声端子 3/4 を入力(IN)に設定した場合

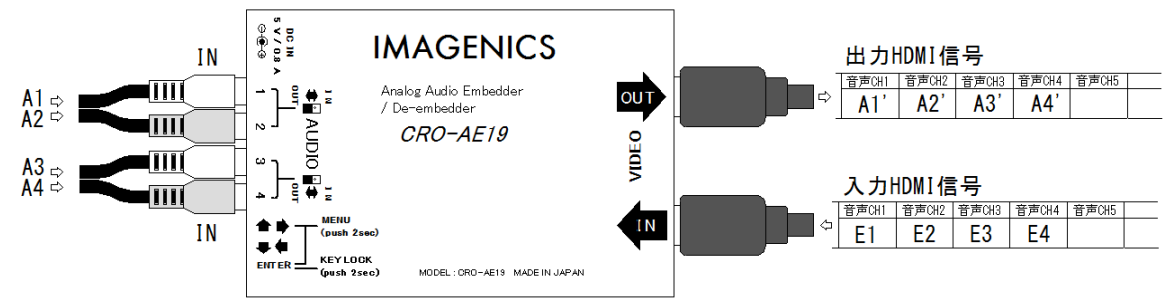

※入力 HDMI 信号の音声(E1~E4)は、出力 HDMI 信号に残りません。

※出力 HDMI 信号は LPCM マルチチャンネル音声になります。アナログ音声を未入力でも、

無音レベルの音声データを重畳します。

(3)音声分離 4ch 動作

・音声端子 1/2 を出力(OUT)、音声端子 3/4 を出力(OUT)に設定した場合

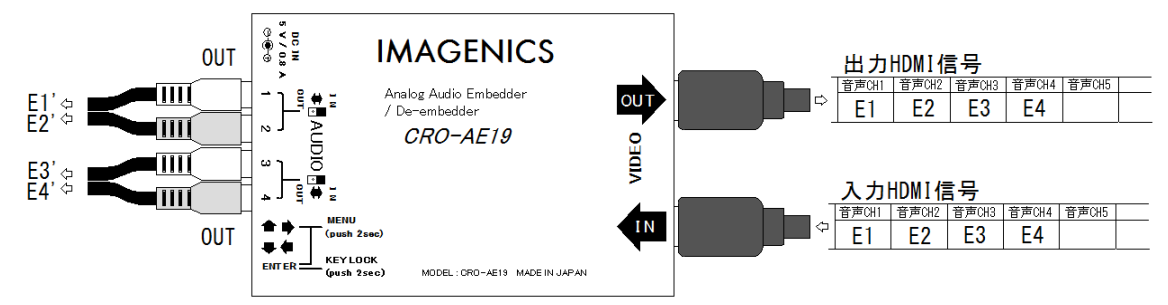

※入力 HDMI 信号の音声(E1~E4)は、出力 HDMI 信号に残ります(パススルー)。

5-2. オンスクリーンメニューの操作方法

情報表示及び機能の詳細設定をされる場合は、側面(音声端子側)の3つのボタンで必要な操作を行っ てください。

○メニューの表示/非表示

音声端子側側面に3つ並んだボタンのうち、両端のボタンを同時に長押しすると、設定メニューをオ ンスクリーン表示します。長押し時間により2通りの表示方法が可能です。

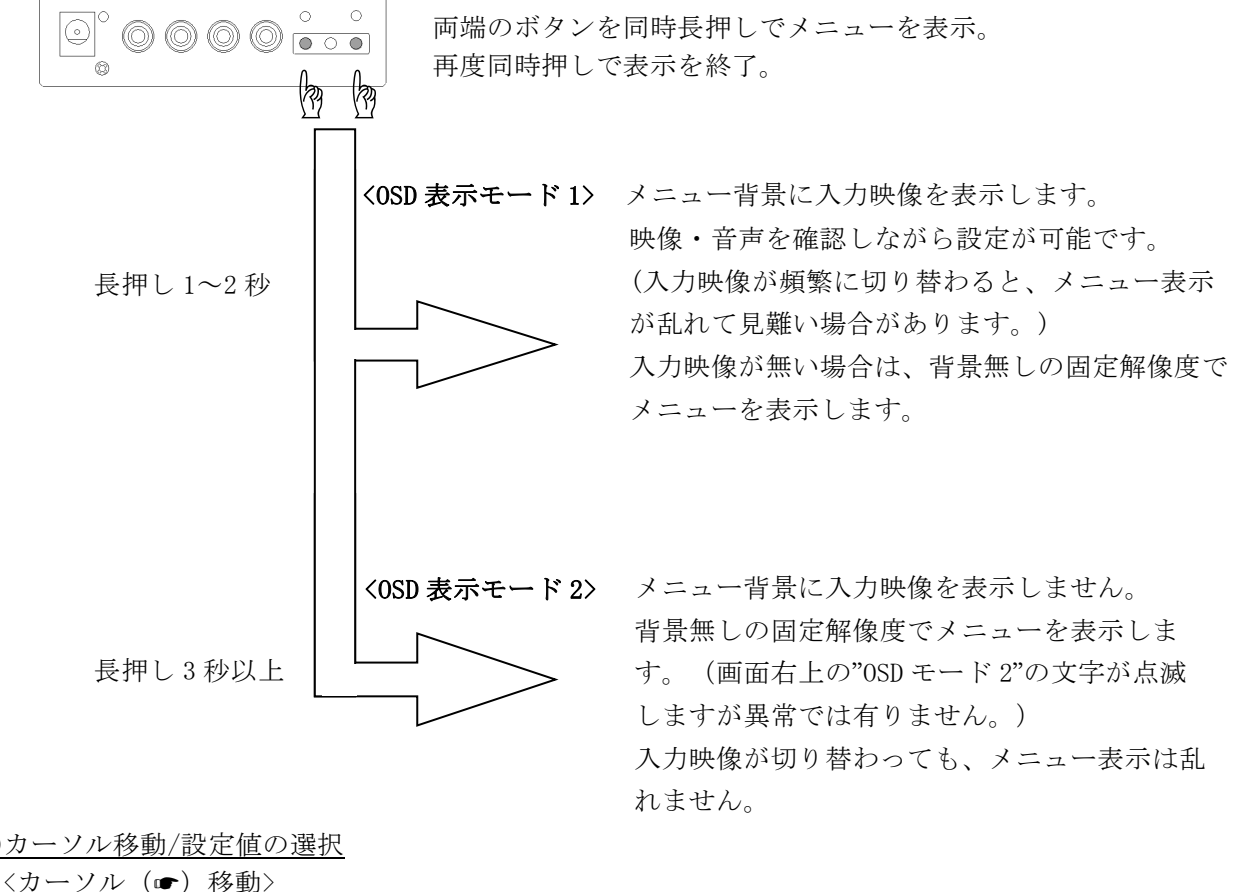

○カーソル移動/設定値の選択

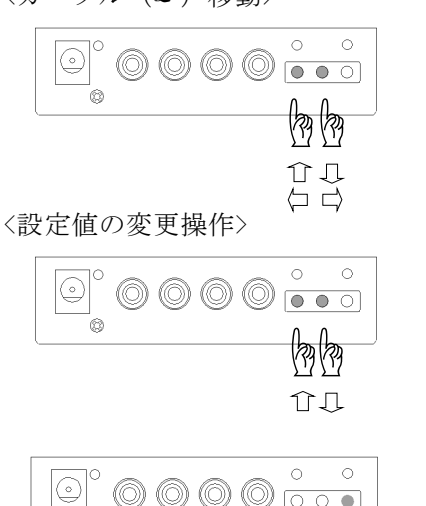

左側のボタンで台(上/左)、中央のボタンで⊖(下/右)にカ ーソル ()・)を移動します。

カーソルが選択表示 (令)の時は、左側のボタンと中央のボ タンで設定値を変えることができます。

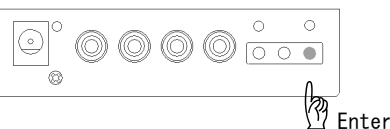

ることがありますので予めご了承ください。

設定値を変えた後、右側のボタン(ENTER)を押すと設定値を 確定します(ENTER ボタン押下不要の項目もあります)。

何らかの原因により異常な設定値が保存された場合は、安全のため設定値を初期化す

▲注意

○メニューの内容一覧(階層表示)

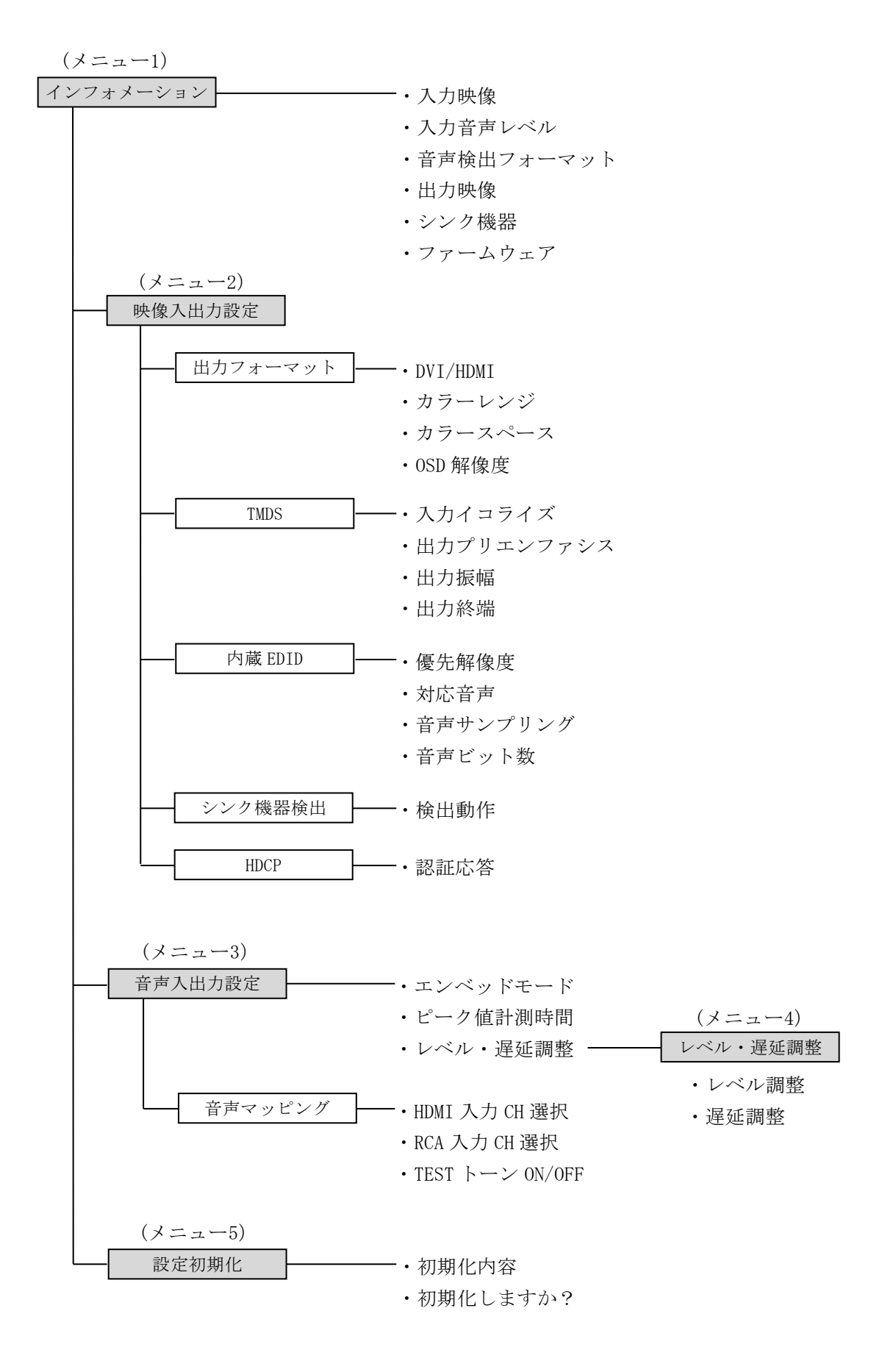

○メニューの内容詳細(表示ページ別)

オンスクリーン表示で最初に表示する画面です。 入力信号及び接続機器から検出した各種情報を表示します。

メニューをオンスクリーン表示する。

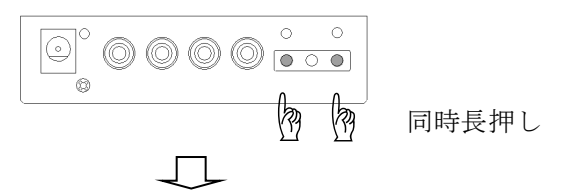

②インフォメーション表示画面を表示する。

| 次項選択             | ▶₩音設 | E<br>像<br>声<br>定 | N入入初            | ∪出出期   | カカ化    | 0 設設   | F<br>定<br>定 | F      |   |                    |                  |                  |                  |             |               |             |                  |        |             |             | С           | R<br>O      | 0<br>S      | –<br>D      | A<br>Ŧ      | E<br>—      | 1<br>ド | 9<br>1 |
|------------------|------|------------------|-----------------|--------|--------|--------|-------------|--------|---|--------------------|------------------|------------------|------------------|-------------|---------------|-------------|------------------|--------|-------------|-------------|-------------|-------------|-------------|-------------|-------------|-------------|--------|--------|
|                  |      | 入                | 力               | 映      | 像      |        | [           |        | イ | ン<br>H<br>1        | フ<br>D<br>9<br>D | 才<br>M<br>2<br>C | メ<br>I<br>0<br>P | ×           | シ<br>R<br>1   | ∃<br>G<br>0 | ン<br>B<br>8      | 0      | ן<br>ח<br>ף | Ш           | テ<br>@      | ツ<br>5      | ド<br>9      |             | 8<br>9      | b<br>4      | i<br>H | t<br>z |
| 入力検出             | •    | 入                | 力<br>【          | 音<br>d | 声<br>B | レ<br>F | ベ<br>S      | ル<br>】 |   | <b>[</b><br>1<br>2 | H<br>:<br>:      | D<br>-<br>-      | Г<br>М<br>3<br>3 | I<br>1<br>0 | 音<br>/<br>/   | 声<br>-<br>- | ]                | 9<br>9 |             | 【<br>1<br>2 | ア<br>:<br>: | ナ<br>-<br>- | ロ<br>2<br>2 | グ<br>8<br>9 | 音<br>/<br>/ | 声<br>-<br>- | ]      | 7<br>8 |
| T<br>表<br>示<br>例 |      |                  |                 |        |        |        |             |        |   | 3<br>4<br>5<br>6   | :                |                  |                  |             |               |             |                  |        |             | 3<br>4<br>r | :<br>m      | s           | 値           | /           | ピ           | _           | ク      | 値      |
| し<br>出<br>力<br>( | •    | 音出               | 声フヵ             | 検ォ     | 出一俊    | マ      | ッ           | ۲      |   | 7<br>8<br>L<br>4   | Р<br>8           | C<br>k<br>M      | M<br>H           | z           | 2<br>P        | с<br>2<br>С | h<br>4<br>B      | b      | i           | t           |             |             |             |             |             |             |        |        |
| 表<br>例           | •    | 山<br>シ<br>フ      | <b>ハ</b> ン<br>ア | い クー   | 隊機 ム   | 器<br>ウ | Т           | ア      |   | H<br>ホ<br>V        | D<br>ワ<br>ッ<br>e | M<br>⊢<br>r      | 」<br>I<br>プ      | 対<br>ラ<br>* | r<br>応<br>グ * | G / 検 *     | B<br>日<br>出<br>米 | D<br>/ | C<br>E      | P<br>D      | 認<br>I      | 証<br>D      | 済<br>検      | 出           |             |             |        |        |

【インフォメーション表示】画面表示例

#### <次項選択説明>

| 選択項目      | 説明             |
|-----------|----------------|
| ☞MENU OFF | メニュー表示の終了      |
| ●映像入出力設定  | 映像入出力設定メニューの表示 |
| ●音声入出力設定  | 音声入出力設定メニューの表示 |
| ●設定初期化    | 設定値初期化メニューの表示  |

〈表示項目説明〉

| 表示項目  | 説 明             |
|-------|-----------------|
| ・入力映像 | 入力映像フォーマットの検出情報 |

| ・入力音声レベル  | 入力音声レベルの計測値(dBFS表示)                          |
|-----------|----------------------------------------------|
| [dBFS]    |                                              |
|           | 入力 HDMI 及びアナログ端子の入力音声レベルを Full Scale 比(dBFS) |
|           | で表示します。スラッシュ(/)左側の計測値は rms 表示、スラッシュ          |
|           | (/)右側はピーク表示です(ファームウェア Ver.0305 以降対応)。        |
|           | ピーク値の計測時間(リセット間隔)は工場出荷設定で 20 秒ですが            |
|           | 変更が可能です(「音声入出力設定」メニュー内の「ピーク値計測時              |
|           | 間」項参照)。また ENTER ボタンを1秒間長押して手動リセットする          |
|           | ことも可能です。                                     |
|           | 【HDMI音声】欄下の数字1~8は入力HDMI音声のチャンネル番号            |
|           | を示します。                                       |
|           | 【アナログ音声】欄下の数字1~4は音声端子(RCA)の番号を示します           |
|           | 音声が有効でないチャンネルは薄い色で表示されます。                    |
|           |                                              |
|           | 本機のアナログ音声入力レベルは約6.2Vp-p Full Scale (サイン波形    |
|           | で+9dBu 相当)です。                                |
| • 音 声 検 出 | 入力 HDMI 音声の検出情報                              |
| フォーマット    |                                              |
| ・出力映像     | 出力映像フォーマットの情報                                |
| ・シンク機器    | 映像出力側に接続した機器の検出情報                            |
| ・ファームウェア  | 本機のファームウェアバージョン                              |

#### メニュー2 映像入出力設定

映像入出力に関する各種設定が可能です。 インフォメーション表示画面で映像入出力設定を選択すると表示します。

**▲注意** 本設定項目は通常、工場出荷設定値でご使用ください。

映像フォーマットやインターフェースの電気特性に関する項目を含むため、接続機器に合わない設定 をされた場合は、表示不具合や故障の原因になります。

メニューをオンスクリーン表示する。

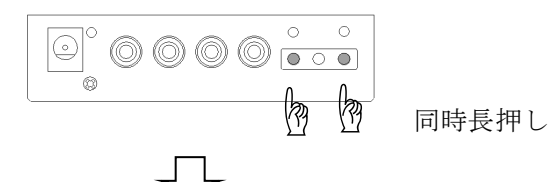

②インフォメーション表示画面で"映像入出力設定"を選択(ENTER ボタン押下)する。

| <br>M映音設 | E像声定 | N入入初 | U出出期 | カカ化 | 0設設 | F<br>定<br>定 | F |
|----------|------|------|------|-----|-----|-------------|---|
| <br>     |      |      |      | -   |     |             |   |

③映像入出力設定メニュー表示になる。

IMAGENICS

【映像入出力設定】画面表示例

|          | ц  | シ        |            |          |            | 内   | -  |    |    |    | Т  |     |    |     | щ   | н       |   |   | r E |
|----------|----|----------|------------|----------|------------|-----|----|----|----|----|----|-----|----|-----|-----|---------|---|---|-----|
| 認証       | 検出 | 百戸<br>ンク | 首 戸<br>立 吉 | 对応       | 1 変 元      | 咸 E | 出力 | 出力 | 出力 | 入力 | ΜD | ΟS  | カラ | カラ  | DV  | <b></b> |   | U | Z   |
| -<br>応 答 | 動作 | ヒッ器機     | サン         | 首 声      | <b>所</b> 像 | DI  | 終端 | 振幅 | プリ | イコ | S  | D 解 | ース | - v | I / | +       | [ |   |     |
|          |    | ▶検       | 2          | _        | 度          | D   | _  |    | т  | ラ  |    | 像   | ペ  | シ   | н   | マ       |   |   |     |
|          |    | 剱出       | リ          |          |            |     |    |    | ン  | イ  |    | 度   | _  | ジ   | Ď   | ~       | 眏 |   |     |
|          |    |          | 2          |          |            |     |    |    | フ  | ズ  |    |     | ス  |     | M   | ۲       |   |   |     |
|          |    |          | 9          | <u> </u> |            |     |    |    | ア  |    |    |     |    |     | I   |         | 像 |   |     |
|          |    |          |            |          |            |     |    |    | シ  |    |    |     |    |     |     |         |   |   |     |
|          |    |          |            |          |            |     |    |    | ス  |    |    |     |    |     |     |         | 入 |   |     |
|          |    |          |            |          |            |     |    |    |    |    |    |     |    |     |     |         | 出 |   |     |
| 通        | 通  | I        | 3          | L        | 1          |     | あ  | 2  | +  | 自  |    | 6   | 自  | 自   | 白   |         | カ |   |     |
| 常        | 常  | 6        | 2          | P        | 9          | ~   | IJ | 0  | 2  | 動  |    | 4   | 動  | 動   | 動   |         |   |   |     |
|          |    | /        | /,         | Ç        | 2          | ~   | (  | m  | d  |    |    | 0   |    |     |     |         | 設 |   |     |
|          |    | 2        | 4          | M        | 0          | ~   | 推  | Α  | В  |    |    | х   |    |     |     |         |   |   |     |
|          |    | U        | 4          |          | х          |     | 奨  | (  | (  |    |    | 4   |    |     |     |         | 定 |   |     |
|          |    | /        | •          | 2        | 1          | -   | )  | 推  | 推  |    |    | 8   |    |     |     |         |   |   |     |
|          |    | Z        | 1          | c        | U          | ~   |    | 奨  | 奨  |    |    | 0   |    |     |     |         |   | Ŭ | С   |
|          |    | 4        | /          | h        | 8          | ~   |    | )  | )  |    |    |     |    |     |     |         | ] |   | R   |
|          |    | D        | 4          |          | U          | ~   |    |    |    |    |    |     |    |     |     |         |   | Ŭ | 0   |
|          |    | I        | 8          | •        | (          | ,   |    |    |    |    |    |     |    |     |     |         |   |   | _   |
|          |    | t        | ĸ          |          | D          | -   |    |    |    |    |    |     |    |     |     |         |   | ~ | Δ   |
|          |    |          | н          |          | 5          | -   |    |    |    |    |    |     |    |     |     |         |   | - | F   |
|          |    |          | z          |          | )          | 、   |    |    |    |    |    |     |    |     |     |         |   |   | 1   |
|          |    |          |            |          |            |     |    |    |    |    |    |     |    |     |     |         |   | Ū | 9   |
|          |    |          |            |          |            |     |    |    |    |    |    |     |    |     |     |         |   |   |     |

〈選択項目説明〉

| 選択項目      | 設定値            | 直選択/説明                   |
|-----------|----------------|--------------------------|
| <b>一</b>  | インフェイーション書云画面に |                          |
|           | インフォアーション衣小画面に |                          |
| 出力フォーマット  | 1              |                          |
| ☞DVI/HDMI | ⇒自動(工場出荷設定)    | 出力映像フォーマットの設定            |
|           | DVI            |                          |
|           | HDMT           | "自動"設定時は表示機器の対応を判        |
|           |                | 別して選択出力します。通常は入力         |
|           |                | 映像が DVI か HDMI かに関わらず、   |
|           |                | HDMI で出力します。(映像出力フォ      |
|           |                | ーマットについて 17 頁参照)         |
|           |                |                          |
|           |                | 表示機器の動作確認やご使用用途に         |
|           |                | より映像出力フォーマットを固定し         |
|           |                | たい場合は、"DVI"もしくは"HDMI"に   |
|           |                | 変更してください。                |
| ☞カラーレンジ   |                | 出力映像のカラーレンジ操作            |
|           | 拡張             |                          |
|           |                | <u>自動</u> :表示機器の対応を判別して自 |
|           | /-1-/1/10      | <br>動設定します。              |
|           |                | 拡張:カラーレンジを拡張します。         |
|           |                | <br>入力映像がリミテッドレンジ        |
|           |                | の場合に出力映像はフルレン            |
|           |                | ジになります。                  |

|                 |                                                                                                    | <ul> <li> <u>圧縮</u>:カラーレンジを圧縮します。         入力映像がフルレンジの場合         に出力映像はリミテッドレン         ジになります。     </li> <li>         "自動"設定がうまく機能しない場合     </li> </ul>                                                    |
|-----------------|----------------------------------------------------------------------------------------------------|----------------------------------------------------------------------------------------------------|
|                 |                                                                                                    | に変更してください。                                                                                                    |
| ●カラースペース        | ◆自動(工場出荷設定)<br>RGB<br>Y444<br>Y422                                                                                                    | 出力映像のカラースペース設定<br><u>自動</u> :表示機器により自動設定<br><u>RGB</u> : RGB 固定<br><u>Y444</u> : YCbCr(4:4:4)固定<br><u>Y422</u> : YCbCr(4:2:2)固定<br>"自動"設定がうまく機能しない場合                                                      |
|                 |                                                                                                    | に変更してください。                                                                                                    |
| ●OSD解像度         | <ul> <li>              640×480 (工場出荷設定)          </li> <li>             1024×768         </li> <li>             720×480 (D2)         </li> </ul> <li>         1280×720 (D4)     </li> | OSD の画面解像度設定<br>背景無しでメニュー表示する際の画<br>面解像度を指定します。                                                                                                    |
| TMDS            | l                                                                                                    |                                                                                                    |
|                 | <ul> <li>◆目動(工場出何設定)</li> <li>最大</li> <li>中間</li> <li>最小</li> </ul>                                                                                                    | 通常は"自動"で問題有りませんが<br>入力側 HDMI ケーブルが短い場合<br>(1m 程度)は"最小"に、長尺の場合<br>(概ね 15m 以上)は"最大"に固定し<br>た方が安定して動作する場合があ<br>ります。                                                                                          |
| ●出力プリエンファ<br>シス | ♦ 0dB<br>+2dB(推奨) (工場出荷<br>設定)<br>+4dB<br>+6dB                                                                                                    | <ul> <li>出力 TMDS 信号のケーブル補償設定</li> <li>映像や重畳(エンベデッド)した</li> <li>音声にノイズが出る場合に変更を</li> <li>お試しください。</li> <li>出力側 HDMI ケーブルが長い(概ね</li> <li>5m 以上)場合は数値を大きい値</li> <li>に、短い(1m 程度)場合は 0dB に設定してください。</li> </ul> |
| ●出力振幅           |                                                                                                    | TMDS 信号出力の駆動電流設定<br>次項の出力終端設定を"なし"に設定<br>した場合のみ、"10mA"に設定してく<br>ださい。                                                                                                    |
| ☞出力終端           | ⇒なし あり(推奨) (工場出荷 設定)                                                                                                    | TMDS 信号出力の終端設定<br>映像や重畳(エンベデッド)した<br>音声にノイズが出る場合に変更を<br>お試しください。                                                                                                    |

|            |                                    | 通常は"あり"の方が高解像度の映<br>像表示に有利ですが一出力側機器 |  |  |  |  |  |
|------------|------------------------------------|-------------------------------------|--|--|--|--|--|
|            |                                    | との電気的相性によっては"なし"                    |  |  |  |  |  |
|            |                                    | の方が良い場合が有ります。                       |  |  |  |  |  |
| 内蔵EDID     |                                    |                                     |  |  |  |  |  |
| ●優先解像度     | ⇔ 0. <u>1920×1080p(D5)</u> (工場出    | 内蔵 EDID の優先解像度(要求推奨<br>解像度)設定       |  |  |  |  |  |
|            | 荷設定)                               |                                     |  |  |  |  |  |
|            | 1. 1280×720p(D4)                   | D2~D5はCEA-861D 規格と同等タイ              |  |  |  |  |  |
|            | 2. 1920×1080i(D3)                  | ミング RB は VESA MDT または CVT           |  |  |  |  |  |
|            | 3. $720 \times 480 \text{ p}$ (D2) | 相枚の Roducod Blanking タイミン           |  |  |  |  |  |
|            | 4. $1920 \times 1200  (\text{RB})$ | が行り Reduced Dialking ノイマン           |  |  |  |  |  |
|            | 5. $1680 \times 1050$              | ク、てい他は VESA DMI よたは UVI 焼           |  |  |  |  |  |
|            | 6. 1600×1200                       | <sup>恰準拠のタイミンクじり。</sup>             |  |  |  |  |  |
|            | 7. 1600×900                        | ※3D 映像の計可は 4. 1920×1200 (RB)        |  |  |  |  |  |
|            | 8. 1440 × 900                      | にのみ入っています。3D映像をこ使                   |  |  |  |  |  |
|            | 9. $1400 \times 1050$              | 用される場合は内蔵 EDID を4 番に設               |  |  |  |  |  |
|            | $11 1360 \times 768$               | 定するか、3D映像対応の表示器から                   |  |  |  |  |  |
|            | $12. 1280 \times 1024$             | EDID をコピーしてご使用ください。                 |  |  |  |  |  |
|            | $13. 1280 \times 960$              |                                     |  |  |  |  |  |
|            | 14. 1280×800                       | "EDID をコピー・保持する"について                |  |  |  |  |  |
|            | 15. $1280 \times 768$              | は「EDID のコピーについて(17 頁)」              |  |  |  |  |  |
|            | 16. $848 \times 480$               | を参照ください。                            |  |  |  |  |  |
|            | EDID をコピー・保持する                     |                                     |  |  |  |  |  |
| ■対応音声      |                                    | 内蔵 EDID の対応音声フォーマット<br>設定           |  |  |  |  |  |
|            | LPCM Multi                         |                                     |  |  |  |  |  |
|            |                                    | VESA 糸解像度 (1920×1200 (RB) を除        |  |  |  |  |  |
|            |                                    | く)及い、EDID を衣小機 品からっこ                |  |  |  |  |  |
|            |                                    | して使用する物合は選択できよどん。                   |  |  |  |  |  |
|            |                                    | "BASIC AUDIO"にした場合は音声サン             |  |  |  |  |  |
|            |                                    | プリングと音声ビット数の選択はで                    |  |  |  |  |  |
|            |                                    | きません。                               |  |  |  |  |  |
|            |                                    | ₩BASIC AUDIO : LPCM2ch,             |  |  |  |  |  |
|            |                                    | 32/44.1/48kHz, 16bit                |  |  |  |  |  |
| ● 音声サンプリング | ⇔ 32kHz                            | 内蔵 EDID の対応音声サンプリング                 |  |  |  |  |  |
|            | 44.1kHz                            | 周波数設定                               |  |  |  |  |  |
|            | 48kHz                              |                                     |  |  |  |  |  |
|            | 96kHz                              | VESA 系解像度 (1920×1200 (RB) を除        |  |  |  |  |  |
|            | 32/44.1kHz                         | く)及び、EDID をコピーして使用す                 |  |  |  |  |  |
|            | 32/44.1/48kHz (工場出荷                | る場合、対応音声を"BASIC AUDIO"に             |  |  |  |  |  |
|            | 設定)                                | 設定した場合は選択できません。<br>                 |  |  |  |  |  |
|            | 32/44.1/48/90KHZ                   |                                     |  |  |  |  |  |

| ●音声ビット数 | <pre></pre>                                                                           | 内蔵 EDID の対応音声量子化ビット<br>数設定<br>VESA 系解像度(1920×1200(RB)を除<br>く)及び、EDID をコピーして使用す<br>る場合、対応音声を"BASIC AUDIO"に<br>設定した場合は選択できません。                     |
|---------|---------------------------------------------------------------------------------------|----------------------------------------------------------------------------------------------------|
| シンク機器検出 |                                                                                       |                                                                                                    |
| ☞検出動作   | <ul> <li>◆通常(工場出荷設定)</li> <li>EDID 無視</li> <li>HPD 無視</li> <li>EDID・HPD 無視</li> </ul> | シンク機器の検出動作設定<br>出力(シンク)側接続機器の検出動作<br>を制限する場合に設定します。"通<br>常"は EDID の解析とホットプラグの<br>検知を行います。(シンク機器の検出<br>動作について 18 頁参照)<br>通常は工場出荷設定のままご使用く<br>ださい。 |
| HDCP    |                                                                                       |                                                                                                    |
| ☞認証応答   | ◆通常(工場出荷設定)<br>非応答                                                                    | HDCP 認証応答の設定<br>入力機器側からの HDCP 認証に対する<br>本機の応答動作を設定します。(HDCP<br>認証応答について 18 頁参照)<br>通常は工場出荷設定のままご使用く<br>ださい。                                      |

・映像出力フォーマットについて

本機は通常、入力が DVI か HDMI かに関わらず、HDMI フォーマットで映像を出力します。

但し、下記の場合は映像表示の不具合を避けるためDVIフォーマットで出力します(出力フォーマット DVI/HDMI 設定を"自動"から HDMI"に変更している場合を除く)。DVIフォーマットは規格上、音声 チャンネルを持たないため、音声を重畳することはできません。

- ・ 出力に DVI 専用(HDMI 非対応)機器を接続している
- ・ EDID を持たない表示機器(一部の業務用機器等)を接続している
- ・ HDMI ケーブルの接続不良や特性不良、又は表示機器の起動特性等で EDID が正常に読めない

・EDIDのコピーについて

映像入出力設定メニュー内の内蔵 EDID "優先解像度"を選択すると、内蔵 EDID の優先解像度情報の 変更が可能になります。 "EDID をコピー・保持する"を表示して ENTER ボタンで確定した場合は、表 示機器から読み取った EDID を本機の内蔵 EDID ROM に上書きします。

内蔵EDID 優先解像度

コピーに成功すると EDID 内に記述されている表示機器のモデル名を本項に表示し、失敗した場合は 空白表示します。コピーに成功してもモデル名が記載されていない場合は、"No ModelName"と表示し ます。

一度、他の優先解像度情報に変更した場合はコピーした EDID に上書きしますので、必要により再度 EDID のコピーを行ってください。

なお、コピーした EDID によっては本機が対応していない映像・音声(ディープカラー映像、ハイビッ トレート音声等)をソース機器(映像出力機器)が出力する可能性がありますのでご注意ください。

・シンク機器の検出動作について

一部の業務用機器(LED 表示機器用スキャンコンバーター等)において、EDID やホットプラグ機能が 無い場合が有ります。

通常は EDID とホットプラグを検出する手順を踏んで映像・音声を出力しますが、上記の様な特殊な 場合にはシンク機器(表示機器)の EDID やホットプラグ検出を無効にすることが必要になります。

HDCP 認証応答について

一部の PC では表示機器が HDCP に対応していると、コンテンツが HDCP 付きか否かに関わらず、全て HDCP を付加して出力します。

本機の HDCP 認証応答を"非応答"に設定した場合は、ソース(映像出力)機器の HDCP 認証要求に応答 しません。その結果、ソース(映像出力)機器からは HDCP 非対応機器と判断され、非 HDCP コンテン ツは HDCP が付加されないまま出力されます。

※HDCP"認証応答を非応答"に設定した場合は、HDCP付きコンテンツ(市販の映像ソフトや地デジ映像、BS映像等)は、HDCP対応の表示機器を接続していても表示しませんのでご注意ください。

#### メニュー3 音声入出力設定

音声入出力チャンネルに関する各種設定が可能です。 インフォメーション表示画面で音声入出力設定を選択すると表示します。

#### オンスクリーンメニューを表示する。

 $(\bigcirc) (\bigcirc) (\bigcirc) (\bigcirc)$ 同時長押し

②インフォメーション表示画面で"音声入出力設定"を選択(ENTER ボタン押下)する。

| М      | Е      | Ν  | U      |    | 0  | F  | F |
|--------|--------|----|--------|----|----|----|---|
| <br>映音 | 像声     | 入入 | 出出     | カカ | 設設 | 定定 |   |
| 設      | ,<br>定 | 初  | 山<br>期 | 化  | ** | ~  |   |
|        |        | Г  |        |    |    |    |   |

③音声入出力設定メニュー表示になる。

【音声入出力設定】画面表示例

| 戻 | る   |     |             |        |     |                |        |             |   |   |   |   |   |   |   |        |        |   |   | С | R | 0 | - | A | Е | 1 | 9 |  |
|---|-----|-----|-------------|--------|-----|----------------|--------|-------------|---|---|---|---|---|---|---|--------|--------|---|---|---|---|---|---|---|---|---|---|--|
|   |     |     | ľ           |        |     | 音              |        | 声           |   | 入 |   | 出 |   | ታ |   | 設      |        | 定 |   |   | ] |   |   |   |   |   |   |  |
|   | エァレ | ンeベ | べ<br>a<br>ル | ツ<br>k | ド計遅 | モ測延            | <br>時調 | ド<br>間<br>整 |   |   |   |   |   |   |   | 自<br>2 | 動<br>0 | 秒 |   |   |   |   |   |   |   |   |   |  |
| 音 | 声   | マ   | ッ           | Ľ      | ン   | グ              |        | Η           | D | М | I | 入 | 力 |   |   |        | R      | С | А | 入 | ታ |   | Т | Е | S | Т |   |  |
| 出 | 力   | С   | Н           |        |     |                |        | 1           | 2 | 3 | 4 | 5 | 6 | 7 | 8 |        | 1      | 2 | 3 | 4 |   |   |   |   |   |   |   |  |
| - | -   | -   | -           | -      | -   | -              | -      | -           | - | - | - | - | - | - | - | -      | -      | - | - | - | - | - | - | - | - | - |   |  |
|   | С   | Н   | 1           |        |     | $\Diamond$     |        | —           | _ | _ | _ | _ | — | — | — |        |        | — | _ | — |   |   |   |   |   |   |   |  |
|   | С   | Н   | 2           |        |     | $\Diamond$     |        | _           | _ | _ | _ | — | _ | _ | — |        | —      |   | _ | _ |   |   |   |   |   |   |   |  |
|   | С   | Н   | 3           |        |     | $\diamond$     |        | _           | _ | _ | _ | _ | _ | _ | _ |        | _      | _ | _ | _ |   |   |   |   |   |   |   |  |
|   | С   | Н   | 4           |        |     | $\diamond$     |        | _           | _ | _ | _ | _ | — | _ | _ |        | _      | _ | _ | — |   |   |   |   |   |   |   |  |
|   | С   | Н   | 5           |        |     | $\diamond$     |        | _           | _ | _ | _ | _ | _ | _ | _ |        | _      | _ | _ | _ |   |   |   |   |   |   |   |  |
|   | С   | Н   | 6           |        |     | $\diamond$     |        | _           | _ | _ | _ | _ | _ | _ | _ |        | _      | _ | _ | _ |   |   |   |   |   |   |   |  |
|   | С   | Н   | 7           |        |     | $\diamond$     |        | _           | _ | _ | _ | _ | _ | _ | _ |        | _      | _ | _ | _ |   |   |   |   |   |   |   |  |
|   | С   | Н   | 8           |        |     | $\diamond$     |        | _           | _ | _ | _ | _ | _ | _ | _ |        | _      | _ | _ | _ |   |   |   |   |   |   |   |  |
|   | R   | С   | А           | 1      |     | $\langle \neg$ |        | _           | _ | _ | _ | _ | — | _ | _ |        | _      | _ | _ | — |   |   |   |   |   |   |   |  |
|   | R   | С   | А           | 2      |     | $\langle \neg$ |        | _           | _ | _ | _ | _ | — | _ | _ |        | _      | _ | _ | — |   |   |   |   |   |   |   |  |
|   | R   | С   | А           | 3      |     | $\diamond$     |        |             | _ | _ | _ | _ | _ | _ | _ |        | _      | _ | _ | _ |   |   |   |   |   |   |   |  |
|   | R   | С   | А           | 4      |     | $\diamond$     |        | _           |   | _ | _ | _ | _ | _ | _ |        | _      | _ | _ | _ |   |   |   |   |   |   |   |  |
|   |     |     |             |        |     |                |        |             |   |   |   |   |   |   |   |        |        |   |   |   |   |   |   |   |   |   |   |  |

<選択項目説明>

| 選択項目             | 設                                                                                      | 定值選択/説明                                                                                                    |
|------------------|----------------------------------------------------------------------------------------|----------------------------------------------------------------------------------------------------|
| ● 戻る<br>エンベッドモード | インフォメーション表示<br>⇒自動(工場出荷設定)<br>エンベデッド優先<br>デエンベデッド優先<br>手動マッピング<br>スルー<br>カット<br>テストトーン | <ul> <li>画面に戻る</li> <li>音声重畳・分離機能の動作モード設定</li> <li>自動:</li> <li>音声データのデジタル処理全般に使用<br/>する音声クロックを入力 HDMI 信号から<br/>再生して優先的に使用します。音声クロックを再生できない時(DVI 信号入力<br/>時を含む)は、エンベデッド(重畳)<br/>用の音声クロックを内部で生成して自<br/>動で切換えます。</li> <li>音声クロックを入力 HDMI 信号から再生<br/>している時は、エンベデッド(重畳)</li> </ul> |
|                  |                                                                                        | <ul> <li>する首声とアエン・アッド(力融)と</li> <li>た音声のどちらもレベル調整・遅延調</li> <li>整が可能です。</li> <li>音声クロックを内部で生成している時は、エンベデッド(重畳)する音声の</li> <li>みレベル調整・遅延調整が可能です。</li> <li>※入力 HDMI 信号の音声フォーマットが</li> </ul>                                                                                        |

| リニア PCM(16kHz~96kHz 16~24bit)<br>の場合のみ、HDMI 信号から音声クロッ<br>クを再生できます。圧縮系音声やハイ<br>ビットレート音声の場合は音声クロッ |
|-------------------------------------------------------------------------------------------------|
| クを再生できません。                                                                                      |
| <u>エンベデッド優先</u> :<br>エンベデッド(重畳)用の音声クロッ                                                          |
| クを常に内部で生成して使用します。                                                                               |
| デエンベデッド(分離)用の音声クロ                                                                               |
| ックは入刀 HDMI 信号から再生します。<br>レベル調整・ディレイ調整けエンベデ                                                      |
| ッド(重畳)する音声のみ可能です。                                                                               |
| エンベデッド優先モードでは、 <b>映像入</b>                                                                       |
| 力が無い時に内部で生成した黒画面に                                                                               |
| ●戸を重査して山方しより。<br>(→映像入力が無い時の音声重畳につい<br>て 21 頁参照)                                                |
| <u>デエンベデッド優先</u> :                                                                              |
| 音声クロックを入力 HDMI 信号から再生                                                                           |
| します。                                                                                            |
| レベル調整・遅延調整は重畳する音声                                                                               |
| と分離する音声のどちらも可能です。                                                                               |
| 音声クロックを再生できない時は、音声重馬と辛声分離のどちられ行いませ                                                              |
| $\lambda_{\circ}$                                                                               |
| 手動マッピング:                                                                                        |
| 各音声チャンネル入出力の割当てを変                                                                               |
| 更できます。                                                                                          |
| 音声チャンネルの入れ替えや、複数チ                                                                               |
| ャンネルへのコピー出力が可能です。<br>また 1 つの出力会声チャンネルに複                                                         |
| 数の入力音声を割り当てると、ミキシ                                                                               |
| <b>ングして出力</b> します。                                                                              |
| (→音声マッピング・ミキシングの設定<br>21 百余昭)                                                                   |
| 21 只参照/<br>音声クロックは"デエンベデッド優先"                                                                   |
| モードと同様、入力 HDMI 信号から再生<br>します。                                                                   |
|                                                                                                 |

|             |                                                                                                    | スルー:         入力 HDMI 音声を出力 HDMI にパススルーします。         デエンベデッド音声の出力 (アナログ音声出力) も行いますが、レベル・遅延調整はできません。         カット:         音声(HDMI 音声、アナログ音声)出力を<br>全てカットします。 |
|-------------|----------------------------------------------------------------------------------------------------|----------------------------------------------------------------------------------------------------|
|             |                                                                                                    | <u>テストトーン</u> :<br>1kHz/-20dBFSのサイン波をテストトー<br>ンを有効にした音声出力(HDMI 出力、ア<br>ナログ音声端子)に出力します。(アナ<br>ログ音声出力の基準レベル:-10dBu)<br>(→テストトーンの出力設定 22 頁参照)                |
| ☞ ピーク 値計測時間 | <ul> <li>◆∞</li> <li>60秒</li> <li>30秒</li> <li>20秒 (工場出荷<br/>設定)</li> <li>10秒</li> <li>5秒</li> <li>3秒</li> </ul> | 入力音声のピーク値計測時間設定<br>入力音声レベルのピーク値計測のリセット<br>時間間隔を設定します。<br>インフォメーション表示画面で ENTER ボタ<br>ンを約1秒間長押しして、ピーク値計測を<br>手動リセットすることも可能です。                               |
| ●レベル・遅延調整   | レベル・遅延調整メニュ                                                                                                    | 一表示                                                                                                    |
| 音声マッピング表示部  | <ul> <li>音声入力と音声出力の接近</li> <li>"手動マッピング"モード時(→音声マッピング・ミキング・ミキンプ・トーン"モード時(</li> <li>0N/0FF 設定が可能です。</li> </ul>    | 続(マッピング)表示<br>寺は、ここでマッピング変更が可能です。<br>テシングの設定 21 頁参照)<br>は、音声出力チャンネル毎にテストトーンの<br>(→テストトーンの出力設定 22 頁参照)                                                     |

#### ・映像入力が無い時の音声重畳について

エンベッドモードを"エンベデッド優先"にすると、映像入力が無い場合に内部で生成した黒画面(640×480@60Hz 固定)に音声を重畳して出力します。

| エンベッドモード | ⇔ エンベデッド | 優先 |
|----------|----------|----|
|----------|----------|----|

#### <u>・音声マッピング・ミキシングの設定</u>

エンベッドモードを"手動マッピング"にすると、各音声出力チャンネルに対して任意の音声入力チャン ネルを割り当てることが可能になります。複数の音声入力チャンネルを割り当てるとミキシングして 出力します。

(1)エンベッドモードを"手動マッピング"にする。

エンベッドモード ⇒ 手動マッピング

(2)カーソル(●)を音声マッピング表示部に移動し、設定する音声出力 CH を決定する。 (ENTER のボタン押下で決定)。

→カーソルが右側の欄に移動し、〇印点滅に変わります。

カーソル ()・) は縦方向に移動

- この例では予め音声出力 CH1(出力 HDMI 音声 CH1) に RCA 入力 1(入力アナログ音声 CH1)が割当てられています。
- (3) カーソル(〇印点滅)を割り当てたい音声入力 CH に移動し決定 (ENTER ボタン押下)する。

| 音 | 声 | マ | ッ | Ľ | ン | グ          | -   | Н. | D | М | Ι | 入 | 力 |   |   |   | R | С | А | 入 | 力 |
|---|---|---|---|---|---|------------|-----|----|---|---|---|---|---|---|---|---|---|---|---|---|---|
|   | 出 | 力 | С | Н |   |            |     | 1  | 2 | 3 | 4 | 5 | 6 | 7 | 8 |   | 1 | 2 | 3 | 4 |   |
| - | - | - | - | - | - | -          | - : | -  | - | - | _ | - | - | - | - | - | - | - | - | - | _ |
|   | С | н | 1 |   |   | $\Diamond$ |     | 0  | _ | _ | _ | _ | _ | _ | _ |   | • | _ | _ | _ |   |
|   | С | н | 2 |   |   | $\Diamond$ | •   | _  | _ | _ | _ | _ | _ | _ | _ |   | _ | • | _ | _ |   |
| L |   |   |   |   |   |            |     |    |   |   |   |   |   |   |   |   |   |   |   |   |   |

カーソル(〇点滅)は横方向に移動

出力 CH(RCA1~RCA4)が入力に設定されている場合は、その行が薄い色で表示されますが、 設定することは可能です。

(4)●印が付いて割り当てが有効になる。

| 音 | 声 | マ | ッ | Ľ | ン | グ          |   | H | D | М | Ι | 入 | 力 |   |   |   | R | С          | А | 入 | 力 |   |
|---|---|---|---|---|---|------------|---|---|---|---|---|---|---|---|---|---|---|------------|---|---|---|---|
|   | 出 | 力 | С | Н |   |            |   | 1 | 2 | 3 | 4 | 5 | 6 | 7 | 8 |   | 1 | 2          | 3 | 4 |   |   |
| - | - | - | - | - | - | -          | - | - | - | - | - | - | - | - | - | - | - | -          | - | - | - | K |
|   | С | Н | 1 |   |   | $\Diamond$ |   |   | - | - | - | - | - | - | - |   | • | -          | - | - |   | - |
|   | С | Н | 2 |   |   | $\Diamond$ |   | - | - | - | - | - | - | - | - |   | - | lacksquare | - | - |   |   |
|   |   |   |   |   |   |            |   |   |   |   |   |   |   |   |   |   |   |            |   |   |   | - |

この例では音声出力 CH1 (出力 HDMI 音声 CH1) に、入力 HDMI 音声 CH1 と RCA 入力 1 (入力ア ナログ音声 CH1)をミキシング して出力します。

●印を複数付けるとミキシングして出力します。

※複数の入力を選択(音声ミキシング)した場合は単純な足し合わせになります。出力音声が音 割れ(レベル飽和)する場合は、各音声入力 CH のレベル調整を行ってください。

(5)割当てを解除する場合は、 ●印の箇所で ENTER ボタンを押す。 →当該箇所が非選択(-印表示)に変わります。

・テストトーンの出力設定

エンベッドモードを"テストトーン"にすると、テストトーン出力を有効にしたチャンネルに 1kHz のサ イン波を出力します。

(1)エンベッドモードを"テストトーン"にする。

|     | エンベッ | ドモード | ⇒ テストトーン |
|-----|------|------|----------|
| ~ ` | 2    |      |          |

(2) カーソル(●) を音声マッピング出力 CH欄に移動し、設定する音声出力 CH を決定する。 (ENTER のボタン押下で決定)

| 音    | 声出 | マ<br>カ | ッ<br>C | ピ<br>H | ン | グ          |   | H<br>1 | D<br>2 | М<br>3 | I<br>4 | 入<br>5 | 力<br>6 | 7 | 8 |   | R<br>1 | C<br>2 | A<br>3 | 入<br>4 | 力 |   | Т          | Е | S | Т |
|------|----|--------|--------|--------|---|------------|---|--------|--------|--------|--------|--------|--------|---|---|---|--------|--------|--------|--------|---|---|------------|---|---|---|
| <br> |    |        |        |        | - | —          | - | -      | -      | -      | -      | -      | -      | - | - | - | -      | -      | -      | -      | - | - | -          | — | - | - |
|      | С  | н      | 1      |        |   | $\Diamond$ |   |        |        |        |        |        |        |   |   |   |        |        |        |        |   |   | lacksquare |   |   |   |
|      | С  | Н      | 2      | -      |   | $\diamond$ |   |        |        |        |        |        |        |   |   |   |        |        |        |        |   |   | lacksquare |   |   |   |
|      | С  | Н      | 3      |        |   | $\Diamond$ |   |        |        |        |        |        |        |   |   |   |        |        |        |        |   |   | -          |   |   |   |
|      | С  | Н      | 4      |        |   | $\Diamond$ |   |        |        |        |        |        |        |   |   |   |        |        |        |        |   |   | -          |   |   |   |

出力 CH(RCA1~RCA4)が入力に設定されている場合は、その行が薄い色で表示されますが、 設定することは可能です。

 (3) TEST 下欄で ENTER ボタンを押すと、テストトーン OFF(-印表示)→ON(●印表示)に、もしくは ON(●印表示)→OFF(-印表示)に変わります。

| 音 | 声 | マ | ッ | Ľ | ン | グ          |   | Н | D | М | Ι | 入 | 力 |   |   |   | R | С | Α | 入 | カ | Т   | Е | S | Т |
|---|---|---|---|---|---|------------|---|---|---|---|---|---|---|---|---|---|---|---|---|---|---|-----|---|---|---|
|   | 出 | 力 | С | Н |   |            |   | 1 | 2 | 3 | 4 | 5 | 6 | 7 | 8 |   | 1 | 2 | 3 | 4 |   |     |   |   |   |
| - | - | - | _ | - | - | -          | - | - | - | - | - | - | - | - | - | - | - | _ | _ | - |   | ÷ - | - | - | - |
|   | С | н | 1 |   |   | $\Diamond$ |   |   |   |   |   |   |   |   |   |   |   |   |   |   |   | . O |   |   |   |
|   | С | Н | 2 |   |   | $\Diamond$ |   |   |   |   |   |   |   |   |   |   |   |   |   |   |   | •   |   |   |   |
|   | С | Н | 3 |   |   | $\Diamond$ |   |   |   |   |   |   |   |   |   |   |   |   |   |   |   | -   |   |   |   |
|   | С | Н | 4 |   |   | $\Diamond$ |   |   |   |   |   |   |   |   |   |   |   |   |   |   |   | -   |   |   |   |

POP ノイズ低減機能について

一般的にルーティングスイッチャー等により HDMI 信号が切り替わると、音声信号の不連続が発生し耳 障りな POP ノイズ(いわゆるボツ音)が聞こえます。

本機のアナログ音声出力はこのような切り替え時の POP ノイズ(ボツ音)を低減します。

但しエンベッドモードが"エンベデッド優先"時の重畳音声及び、オンスクリーンメニュー表示中は効果 が低減しますのでご了承ください。

・アナログ音声出力のクロストーク(漏話)について

音声端子の CH ペア(通常はステレオ L/R で使用)を出力にして使用中に、片方の CH が無音でも、もう 片方の音が僅かに漏れ聞こえる場合が有ります。これはステレオ音声ケーブルやステレオ音声コネク タ内で発生するクロストークに起因するものです。不都合がある場合は各音声出力に独立したモノラ ル音声ケーブルを接続してご使用ください。

#### メニュー4 レベル・遅延調整

各音声入力チャンネルのレベル調整と遅延調整を行います。

①オンスクリーンメニューを表示する。
 ②インフォメーション表示画面から音声入出力メニューに移動する。
 ③音声入出力メニューで"レベル・遅延調整"を選択(ENTER ボタン押下)する。

∽

④レベル・遅延調整メニュー表示になる。

|              | 【レベル・遅延調整】画面表示例 |                 |
|--------------|-----------------|-----------------|
| ☞ 戻 る        |                 | C R O - A E 1 9 |
| ( V          | ベール・ 遅 延 調      | 整 】             |
| 入力音声 C H<br> | レベル調整           |                 |
| СН1 :        | 0.0             | 0               |
| СН2 :        | 0.0             | 0               |
| СН3 :        | 0.0             | 0               |
| СН4 :        | 0.0             | 0               |
| СН5 :        | 0.0             | 0               |
| СН6 :        | 0.0             | 0               |
| СН7 :        | 0.0             | 0               |
| СН8 :        | 0.0             | 0               |
| RCA1 :       | 0.0             | 0               |
| RCA2 :       | 0.0             | 0               |
| R C A 3 :    | 0.0             | 0               |
| RCA4 :       | 0.0             | 0               |
|              | [ d B ]         | [ms]            |
|              |                 |                 |

<選択項目説明>

| 選択項目   | 設 定                 | 值 選 択 / 説 明                                                                                                    |
|--------|---------------------|----------------------------------------------------------------------------------------------------|
| ■戻る    | 音声入出力設定メニューに戻る      |                                                                                                    |
| ●レベル調整 |                     | 入力音声チャンネルのレベル調整<br>設定したい入力音声 CH 行にカーソル(☞)を<br>移動し ENTER ボタンを押すとレベル調整項<br>にカーソルが移動し、選択表示(令)に変<br>わります。<br>左/上ボタンもしくは右/下ボタンを押して<br>値を変え(押し続けると連続可変します)、                                                                    |
|        |                     | ENTER ボタンを押すと次の設定項目(遅延調<br>整)にカーソル(令)が移動します。<br>※ENTER ボタン長押しで初期値に戻ります。                                                                                                    |
| ☞遅延調整  | <ul> <li></li></ul> | <ul> <li>人力音声チャンネルの遅延時間調整</li> <li>設定したい入力音声 CH の行にカーソル(☞)</li> <li>を移動し ENTER ボタンを 2 回押すと、レベル調整項→遅延調整項とカーソルが順に移動し、選択表示(⇔)に変わります。</li> <li>左/上ボタンもしくは右/下ボタンを押して値を変え(押し続けると連続可変)、ENTER ボタンを押すと行頭にカーソル(☞)が戻ります。</li> </ul> |

IMAGENICS

| ※(注)遅延時間の設定最大値とステップ値<br>は音声サンプリング周波数(Fs)によって変 |
|-----------------------------------------------|
| わります。                                         |
| Fs=48kHz 時:最大 2500ms/ステップ 10ms                |
| Fs=96kHz 時:最大 1250ms/ステップ 5ms                 |
|                                               |
| ※ENTER ボタン長押しで初期値に戻ります。                       |

#### メニュー5 設定初期化

映像入出力設定のみ、音声入出力設定のみ、もしくは全ての設定を初期化可能です。 ①オンスクリーンメニューを表示する。

②インフォメーション表示画面で"設定初期化"を選択(ENTER ボタン押下)する。

| <br>M映音設 | E像声定 | N入入初 | ∪出出期 | カカ化 | 0設設 | F<br>定定 | F |
|----------|------|------|------|-----|-----|---------|---|
|          |      |      | ٦    |     |     |         |   |

③設定初期化メニュー表示になる。

【設定初期化】画面表示例

| ☞ 戻 る |       |    |   |    | С  | R | ) – | Α | E 1 | 9 |
|-------|-------|----|---|----|----|---|-----|---|-----|---|
| r     | 【   設 | 定初 | 期 | 化  | ]  |   |     |   |     |   |
|       |       |    |   |    |    |   |     |   |     |   |
| 初期化内容 | 容     |    |   | 全て | の設 | 定 |     |   |     |   |
| 初期化しる | ますか?  |    |   | いい | え  |   |     |   |     |   |
|       |       |    |   |    |    |   |     |   |     |   |

<選択項目説明>

| 選択項目      | 設定値                                    | 選 択 / 説 明                                  |
|-----------|----------------------------------------|--------------------------------------------|
| ☞戻る       | インフォメーション表示画面に戻                        | ξð                                         |
| ☞初期化内容    | 令全ての設定(工場出荷設定)<br>VIDEO 設定<br>AUDIO 設定 | 初期化内容の選択                                   |
| ☞初期化しますか? | <b>◆</b> いいえ(工場出荷設定) はい                | 初期化の実行<br>"はい"を選択して ENTER ボタンを押<br>してください。 |

5-3. EDID コピー起動

左/上ホタンを押したまま本機の電源を投入し約2秒間押下継続すると、表示機器の EDID を本機にコピーして起動します。

※コピーに失敗した場合は、要求推奨解像度 1920×1200(RB)の EDID を書き込みますのでご注意ください。本機の要求推奨解像度 1920×1200(RB)の EDID は、640×480@60Hz~1600×1200@60Hz,1920×1200(RB)@60Hz の一般的な VESA 系(PC 向け)解像度、及び 1920×1080p(D5),1280×720p(D4),1920×1080i(D3),720×480p(D2)の CEA 系(ビデオ向け)解像度と、多くの解像度要求を含む様に構成されています。

5-4. 工場出荷設定

オンスクリーンメニューから設定初期化を行う方法とは別に、下記手順で起動することで全ての設定値 を初期化する(工場出荷設定値に戻す)ことが可能です。

【初期化起動手順】

- 1. ENTER ボタン(右側のボタン)を押したまま、本機の電源を投入する
- 2. 引き続き ENTER ボタンを1秒以上押し続ける

工場出荷設定値(設定初期値)は5頁の3.工場出荷設定値をご確認ください。

### 6. ブロック図

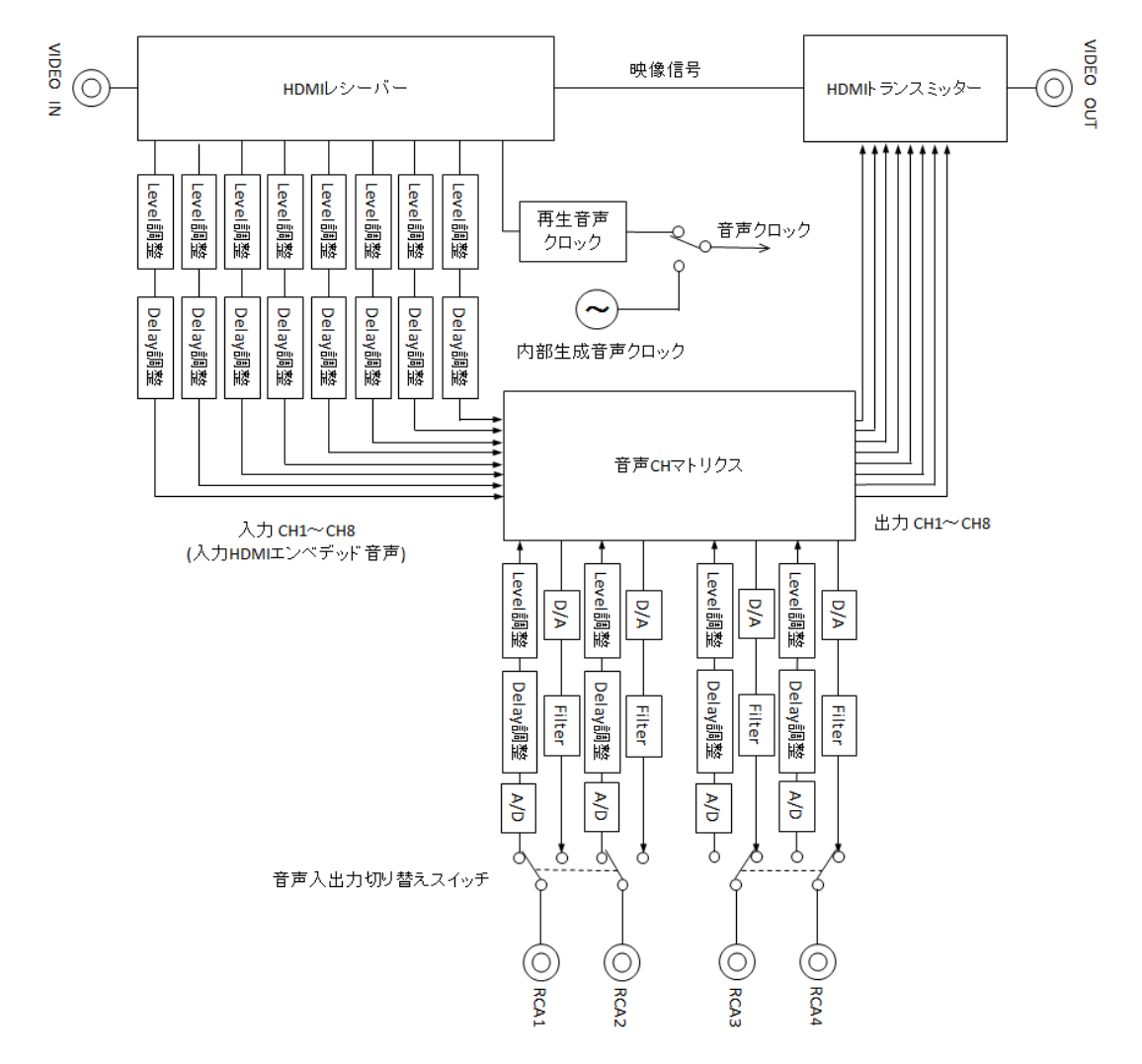

## 7. ラックマウントについて

別売りの MK-CR0103A ラックマウントキットで EIA 規格の 1Uサイズのラックに本機を1台から3台ま で実装可能です。取付け方法は MK-CR0103A の説明書をご覧下さい。

MK-CR0103A に取付ける際は本機底面のプラ足(4箇所)を全て取りはずして下さい。 (中央のピンをマイナスドライバーなどで浮かせて引き抜くと、プラ足本体を外せます。)

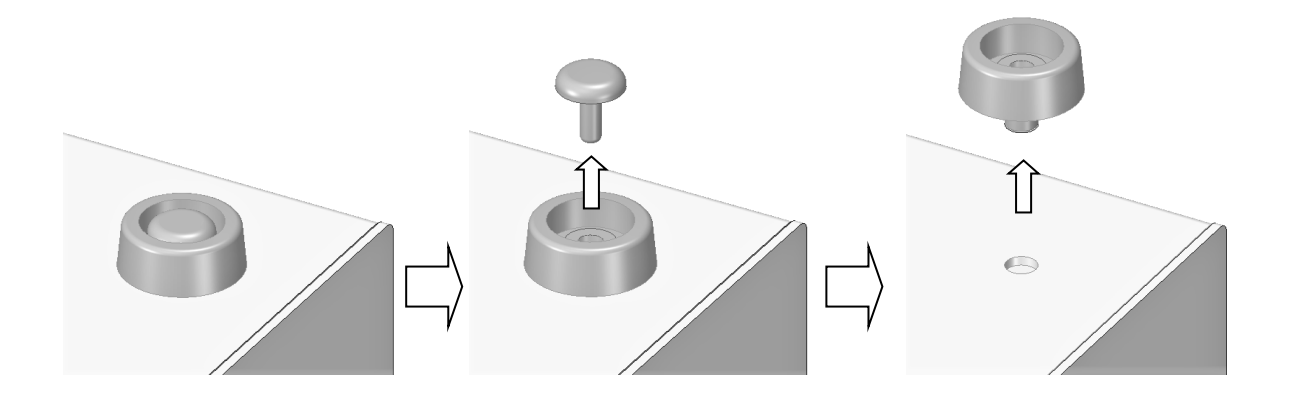

8. トラブルシューティング 映像が表示されない No 映像入力インジケータは"点灯" していますか(点滅除く)? Yes 映像信号源と表示機器を直 No 接接続して、映像が表示さ れますか? 映像信号源の故障、もしくは HDMI ケー ブルに断線やコネクタ破損等の異常が Yes 無いか確認してください。 表示機器の EDID を本機にコ No ピーして(17 頁参照)、映像 が表示されますか? 本機の映像入力部の故障の可能性が有 ります。 Yes →巻末記載の弊社サポートダイヤルま たは各営業所までご連絡ください。 表示機器の EDID をコピーしてご使用 ください。 No 映像出力インジケータは"点灯" していますか(点滅除く)? 映像出力インジケータが"点滅"している場合は、映像コン Yes テンツが HDCP 付きで且つ、シンク機器が HDCP に対応して いない可能性があります。接続機器の仕様を再度お確かめ ください。 表示機器とのケーブル接続不良が考えられます。 本機の映像出力端子、HDMI ケーブル・コネクタ、表示機器 の映像入力端子に破損等の異常が無いか確認してくださ n.

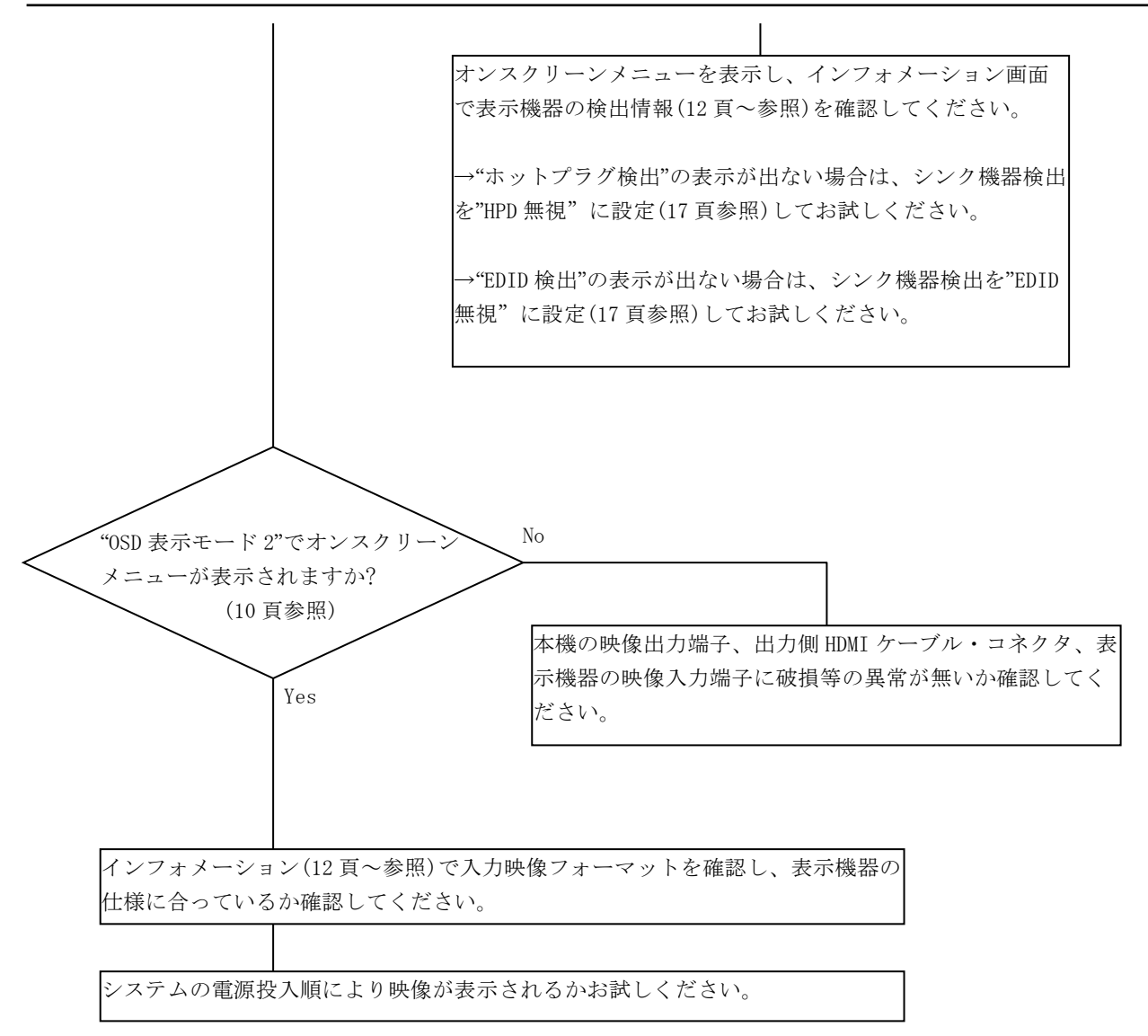

※映像入出力設定を変更後に映像表示しない場合は、初期化起動(5-4.工場出荷設定 26 頁参照)して設定値を 工場出荷状態に戻してください。

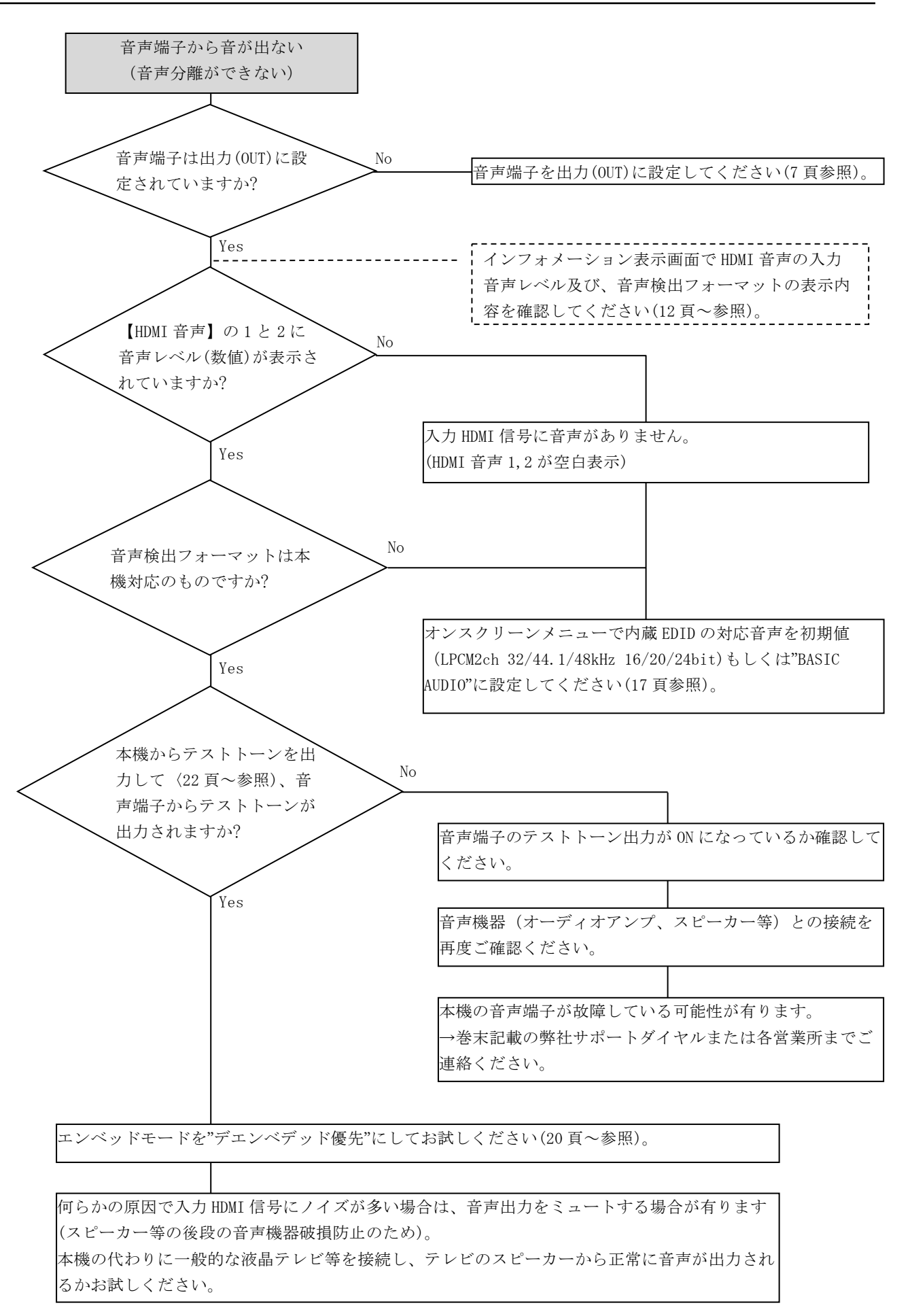

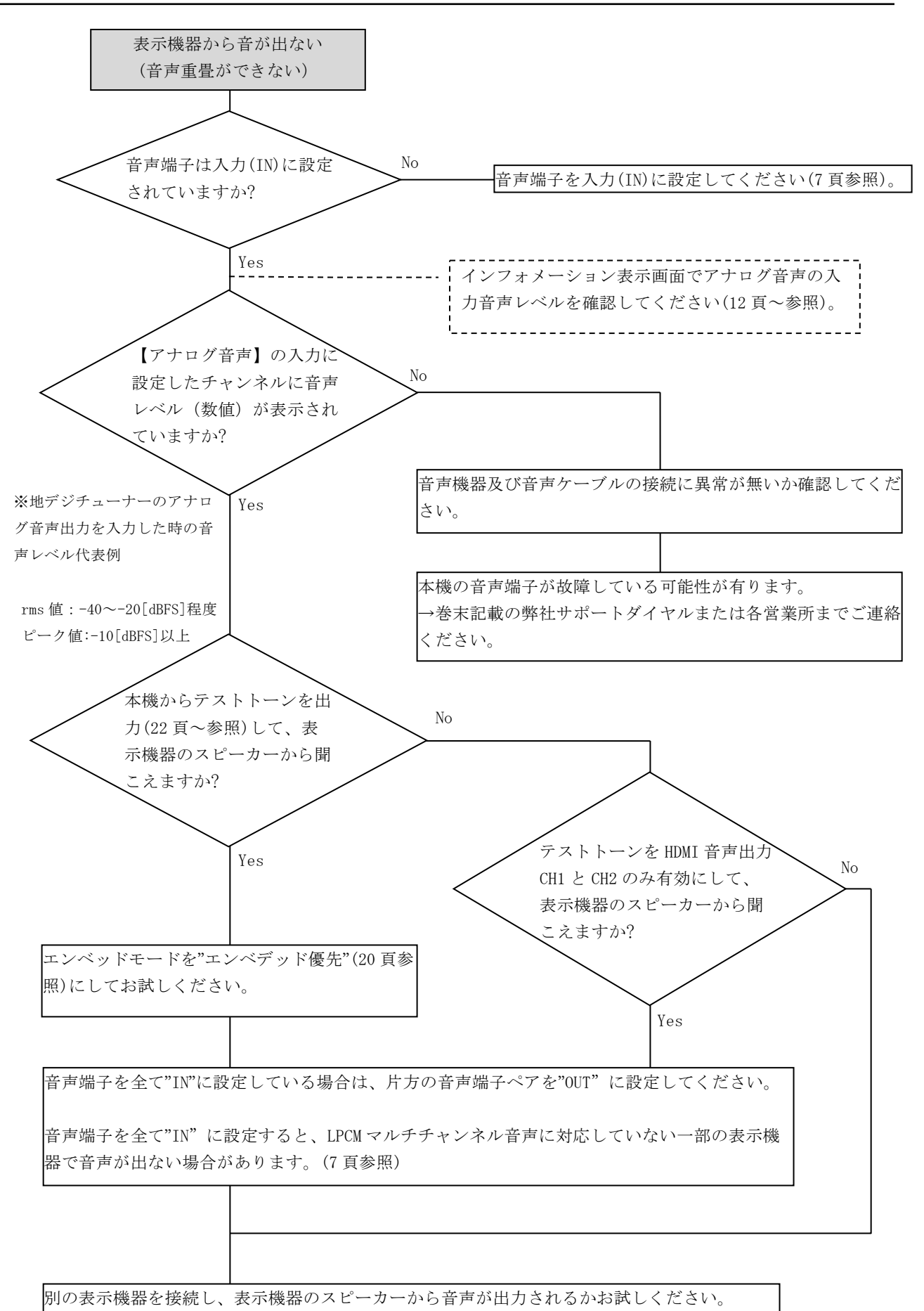

## 9. 主な仕様

| 映像入出力         | : HDMI Type A 19 ピン コネクタ 入力1系統 出力1系統<br>TMDS 信号 (24 ビットフルカラー DVI Rev1.0 規格準拠信号または HDMI 信号)<br>ピクセルクロック 25 MHz~165 MHz (VGA@60 ~ UXGA@60, WUXGA@60(RB)及び D1 ~ D5 相当の                                                                                                    |
|---------------|----------------------------------------------------------------------------------------------------|
|               | HDMI信号) に対応<br>・ ・ ・ ・ ・ ・ ・ ・ い下 (VCA@GO 時 是士)                                                                                                    |
|               |                                                                                                    |
|               | ・ HDMT 信号対応について<br>・ HDCP 対応                                                                                                    |
|               | • 3D 対応                                                                                                    |
|               | ・DeepColor 非対応                                                                                                    |
|               | ・CEC制御信号はパススルー                                                                                                    |
|               | ・HEAC, ARC 非対応                                                                                                    |
|               | ・DVI モニタを接続した場合は DVI フォーマットで出力                                                                                                    |
|               | ※ DVI 信号対応について                                                                                                    |
|               | ・HDCP 対応                                                                                                    |
|               | ・ 音声重畳時は HDMI フォーマットで出力(HDMI 対応表示機器を接続時)                                                                                                    |
| <b>立吉1</b> 山五 | ※ 人力か者作権保護(HDCP)付さ映像の場合、接続する表示機器もHDCP 対応か必要です。<br>・ DCA 増え イズ法(大体上五のスインチズのチャンネルペア気に入力、オーオーノノは出力に切り持ら可能)                                                                                                    |
| 百户八山刀         | ・ RCA 端子 4 彩苑(本体上面のスイック C 2 ) ヤンネルマ ) 世に八刀、もしくは面刀に切り替え可能)<br>入力に設定した時 = 10 dRu 約 75 kO 不平衡                                                                                                    |
|               | 八万に設定した時 – 10 dBu (10 kO以上負荷時) ローインピーダンス 不平衡                                                                                                    |
|               | アナログ音声サンプリング :                                                                                                    |
|               | エンベッドモード設定:自動、手動マッピング                                                                                                    |
|               | ・入力 HDMI 音声が本機対応(下記の一般的な LPCM 音声)の場合                                                                                                    |
|               | => 16 ~ 24 bit 16 kHz ~ 96 kHz(入力 HDMI 音声による)                                                                                                    |
|               | ・入力 HDMI 音声が本機非対応の場合                                                                                                    |
|               | => 24 bit 48 kHz リニア PCM 方式                                                                                                    |
|               | エンベッドモード設定:エンベデッド優先、デエンベデッド優先、テストトーン                                                                                                    |
|               | => 24 bit 48 kHz リニア PCM 方式                                                                                                    |
|               | 音声デエンベッド :リニア PCM (16 bit ~ 24 bit / 16 kHz ~ 96 kHz) に対応                                                                                                    |
|               | POP ノイズ (ボツ音) 低減機能 (ファームウェア Ver. 0204 以降対応)                                                                                                    |
|               |                                                                                                    |
|               | 盲戸万離時 約 50 ms(リンノリンク周波数 48 kHZ, 連延調整 0 ms の時)<br>辛吉香里時 約 490 ms(サンプリング国連教 48 kHZ, 連延調整 0 ms の時)                                                                                                    |
| 内蔵継能          | 日戸里宜时 約420 $\mu$ S (リンノリンク向波数 40 kn2, 圧延調金 0 $\mu$ S (リンノリンク向波数 40 kn2, 圧延調金 0 $\mu$ S (リンノリンク 向波数 40 kn2, 圧延調金 0 $\mu$ S (リンノリンク (ロン N h)) |
| Y 1 阈 1 及 HE  | ・ 入出力信号の検出情報表示 接続表示機器の検出情報表示                                                                                                    |
|               |                                                                                                    |
|               | 出力映像フォーマット:自動, DVI 強制, HDMI 強制                                                                                                    |
|               | TMDS 調整:入力イコライズ,出力プリエンファシス,出力振幅,出力終端                                                                                                    |
|               | EDID 設定:エミュレート, EDID コピー                                                                                                    |
|               | ・音声入出力設定                                                                                                    |
|               | エンベッドモード設定 : 自動,エンベデッド優先,デエンベデッド優先,                                                                                                    |
|               | 手動マッピング, スルー,カット,テストトーン                                                                                                    |
|               | peak 計測時間設定 : ∞, 60 秒, 30 秒, 20 秒, 10 秒, 5 秒, 3 秒                                                                                                    |
|               | (ファームウェア Ver. 0305 以降対応)                                                                                                    |
|               | レベル調整 : + 20 dB ~ - 40 dB, MUTE / 0.5 dB ステップ                                                                                                    |
|               | (音声チャンネル毎に設定可能)                                                                                                    |
|               | 進延調整 : 最大 2500 ms / 10 ms ステッフ サンフリンク周波数 48kHz 時 (ツェキサンプリング周波数 48kHz 時)                                                                                                    |
|               | (※百戸リンノリンク周波級によつ(変わります)<br>モニロック機能(モニロック世能は雪順再也私急を促時されます)                                                                                                    |
| 入力ケーブル補償領     | 「イーロック機能(イーロック仏感は电源世役八後も体付されより)<br>第四 ・ 1 m ~ 90 m(94 ビットフルカラーク解像度 イョライズ設定「自動」にて 敵社制品からの                                                                                                    |
|               | 出力を弊社製 HDMI ケーブルを使用して受けた場合)                                                                                                    |
| LED インジケータ    | POWER KEYLOCK, VIDEO IN. VIDEO OUT MENU                                                                                                    |
| 電源            | : DC 5 V 0 8 A 4 W (最大) 質量 : 約 500 g                                                                                                    |
| 動作温湿度範囲       | $: 0 \ \mathbb{C} \sim 40 \ \mathbb{C} = 20 \ \% \ \text{RH} \sim 90 \ \% \ \text{RH} \ (ただし結露無き事)$                                                                                                    |
| 保存温湿度環境       | : $-20 \degree C \sim 70 \degree C = 20 \% RH \sim 90 \% RH (ただし結露無き事)$                                                                                                    |
| 外形寸法          | : 幅 100 mm 高さ 25 mm 奥行 150 mm (突起物を除く)                                                                                                    |
| 付属品           | : AC 100 V 27 VA 50 Hz・60 Hz 国内専用 AC アダプター 1 台(5 V 2.3 A 出力 ロック付き)                                                                                                    |
|               | ※海外で使用される場合は営業部にご相談ください。                                                                                                    |
|               | HDMI コネクタ抜け止め金具(CL-1) + 結束バンド 2 組                                                                                                    |

- 本書の著作権はイメージニクス株式会社に帰属します。本書の一部または全部を イメージニクス株式会社から事前に許諾を得ることなく複製、改変、引用、転載することを 禁止します。
- 2. 本書の内容について、将来予告なしに変更することがあります。
- 3. 本書の内容については、万全を期して作成しましたが、万一誤り、記載もれなどお気づきの 点がありましたら、ご連絡ください。
- 本機の使用を理由とする損害、逸失利益等の請求につきましては、上記にかかわらず、 いかなる責任も負いかねますので、あらかじめご了承ください。
- 5. 本機のファームウェアおよびハードウェアに対して、リバースエンジニアリング等の手法に よって内部を解析し利用することを禁止します。
- 6. 乱丁本、落丁本の場合はお取替えいたします。当社、営業窓口までご連絡ください。

イメージニクス株式会社 All Rights Reserved.2014

仕様及び外観は改良のため予告なく変更することがありますので、予めご了承ください。

## 製造元 イメージニクス株式会社

製品に関するお問い合わせは下記サポートダイヤルにて承ります。 フリーダイヤル 0120-480-980 (全国共通) 東日本サポート TEL 03-3464-1418 西日本サポート TEL 06-6358-1712

| 本 社   | 〒182-0022 | 東京都調布市国領町 1-31-5              |     |              |
|-------|-----------|-------------------------------|-----|--------------|
| 営業本部  | 〒150-0043 | 東京都渋谷区道玄坂 1-16-7 ハイウェービル 6F   | TEL | 03-3464-1401 |
| 大阪営業所 | 〒534-0025 | 大阪市都島区片町 2-2-48 JEI 京橋ビル 3F   | TEL | 06-6354-9599 |
| 福岡営業所 | 〒812-0013 | 福岡市博多区博多駅東 1-18-25 第5博多偕成ビル3F | TEL | 092-483-4011 |

Home Page www.imagenics.co.jp

2001TS V3.6